## **Dell Latitude 9410**

Kurulum ve teknik özellikler kılavuzu

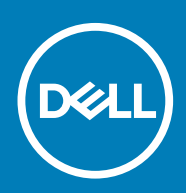

#### Notlar, dikkat edilecek noktalar ve uyarılar

(i) NOT: NOT, ürününüzü daha iyi kullanmanıza yardımcı olacak önemli bilgiler sağlar.

DİKKAT: DİKKAT, donanım hasarı veya veri kaybı olasılığını gösterir ve sorunu nasıl önleyeceğinizi bildirir.

UYARI: UYARI, mülk hasarı, kişisel yaralanma veya ölüm potansiyeline işaret eder.

© 2020 Dell Inc. veya bağlı kuruluşları. Tüm hakları saklıdır. Dell, EMC ve diğer ticari markalar, Dell Inc. veya bağlı kuruluşlarının ticari markalarıdır. Diğer ticari markalar ilgili sahiplerinin ticari markaları olabilir.

# İçindekiler

| 1 Bilgisayarınızı kurma                            | 5      |
|----------------------------------------------------|--------|
| 2 Windows için bir USB kurtarma sürücüsü oluşturma | 7      |
| 3 Kasava genel hakis                               | 8      |
| Soldon görünüm                                     | α<br>Ω |
| Soldan görünüm                                     |        |
| Üettee Cörünüm                                     | 0      |
|                                                    | 10     |
| Altten görünüm                                     | 10     |
| Kasa modları                                       | 11     |
| 4 Klavye kısayolları                               | 13     |
| 5 Latitude 9410 teknik özellikleri                 |        |
| Boyutlar ve ağırlık                                |        |
| İşlemciler                                         | 14     |
| Yonga seti                                         | 14     |
| İşletim sistemi                                    |        |
| Bellek                                             |        |
| Bağlantı noktaları ve konektörler                  |        |
| İletişim                                           |        |
| Ses                                                | 17     |
| Depolama                                           | 17     |
| Ortam kartı okuyucusu                              |        |
| Klavye                                             |        |
| Kamera                                             |        |
| Dokunmatik yüzey                                   |        |
| Dokunmatik yüzey hareketleri                       |        |
| Güç adaptörü                                       |        |
| Pil                                                |        |
| Ekran                                              |        |
| Parmak izi okuyucu                                 |        |
| Video                                              |        |
| Güvenlik                                           |        |
| Güvenlik Yazılımı                                  |        |
| Bilgisayar ortamı                                  |        |
| 6 Sistem kurulumu                                  |        |
| Onyükleme menüsü                                   |        |
| Gezinti tuşları                                    |        |
| Onyükleme Sırası                                   |        |
| Sistem kurulum seçenekleri                         |        |
| Genel seçenekler                                   |        |

| Sistem yapılandırması                                            |    |
|------------------------------------------------------------------|----|
| Video ekran seçenekleri                                          | 27 |
| Güvenlik                                                         | 27 |
| Güvenli Önyükleme                                                |    |
| Intel Software Guard Uzantıları seçenekleri                      |    |
| Performans                                                       |    |
| Güç yönetimi                                                     |    |
| POST davranışı                                                   |    |
| Yönetilebilirlik                                                 |    |
| Sanallaştırma desteği                                            |    |
| Kablosuz seçenekleri                                             |    |
| Bakım                                                            |    |
| Sistem günlükleri                                                |    |
| Windows'da BIOS'u güncelleme                                     |    |
| BitLocker etkinleştirilmiş sistemlerde BIOS güncelleme           |    |
| USB flash sürücüsü kullanarak sisteminizin BIOS'unuzu güncelleme |    |
| Sistem ve kurulum parolası                                       |    |
| Bir sistem kurulum parolası atama                                |    |
| Mevcut sistem kurulum parolasını silme veya değiştirme           |    |
| ExpressSign-in                                                   |    |
|                                                                  |    |
| 7 Yazılım                                                        |    |
| Windows sürücülerini indirme                                     |    |
|                                                                  |    |
| 8 Yardım alma                                                    | 42 |
| Dell'e Basyurma                                                  | ムつ |
|                                                                  |    |

## Bilgisayarınızı kurma

1. Güç adaptörünü takın ve güç düğmesine basın.

i NOT: Pil, gücünü korumak için güç tasarruf moduna girebilir.

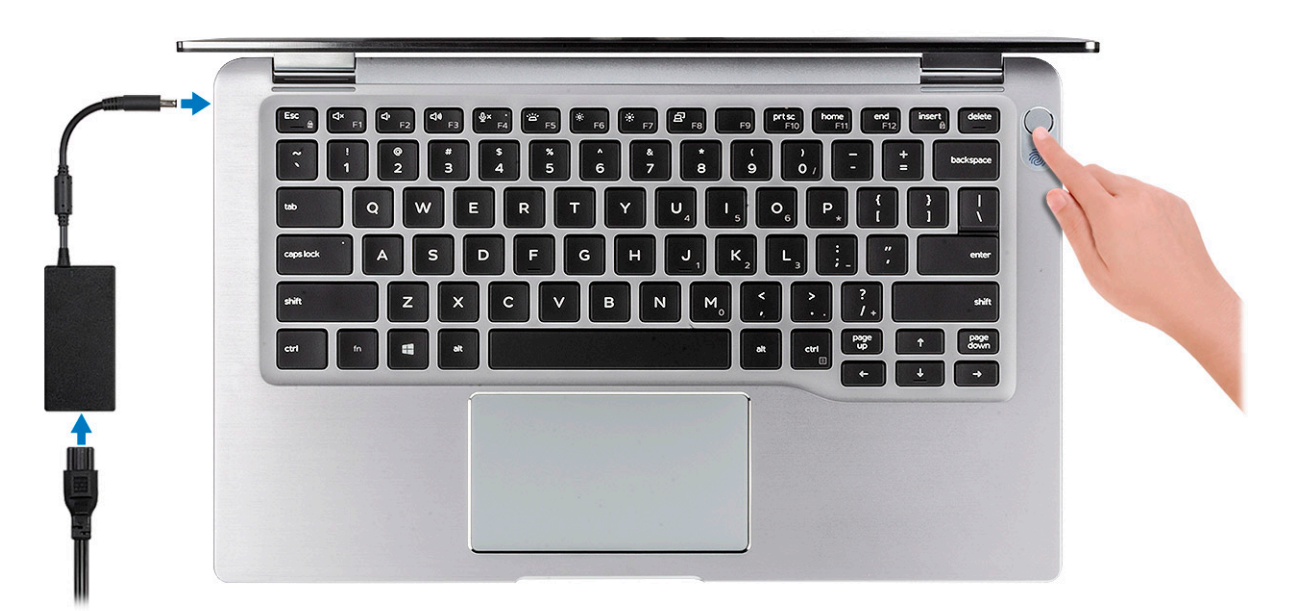

- 2. Windows sistem kurulumunu tamamlayın.
- 3. Kurulumu tamamlamak için ekrandaki yönergeleri izleyin. Kurulum sırasında Dell şunları tavsiye eder:
  - Windows güncelleştirmeleri için bir ağa bağlanın.

#### (i) NOT: Güvenli bir kablosuz ağa bağlanıyorsanız istendiğinde kablosuz ağ erişimi için parolayı girin.

- İnternet'e bağlanıyorsanız oturum açabilir veya Microsoft hesabı oluşturabilirsiniz. İnternet'e bağlı değilseniz çevrimdışı bir hesap oluşturun.
- Destek ve Koruma ekranında ilgili iletişim bilgilerinizi girin.
- 4. Windows Başlat menüsünden Dell uygulamalarını bulun ve kullanın—Önerilir

#### Tablo 1. Dell uygulamalarını bulun.

# Dell uygulamalarıAyrıntılarDell Ürün KaydıBilgisayarınızı Dell'e kaydedin.Dell Yardım ve DestekBilgisayarınız için yardım ve desteğine erişin.Dell Yardım ve desteğine erişin.Dell Yardım ve yarılım sistem durumunu proaktif<br/>olarak denetler.

(j) NOT: SupportAssist'deki garanti süre sonu tarihine tıklayarak garantinizi yenileyin veya yükseltin.

#### Dell uygulamaları

# 

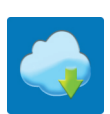

#### Ayrıntılar

#### Dell Güncelleme

Bilgisayarınızı, mevcut olduğunda kritik düzeltmeler ve önemli aygıt sürücüleriyle günceller.

#### **Dell Dijital Teslim**

Ayrıca satın alınan ancak önceden yüklenmemiş yazılımları da içeren yazılım uygulamalarını indirin.

#### 5. Windows için kurtarma sürücüsü oluşturun.

(i) NOT: Windows'ta oluşabilecek sorunları gidermek için bir kurtarma sürücüsü oluşturmanız önerilir.

6. Daha fazla bilgi için bkz. Windows için USB kurtarma sürücüsü oluşturma.

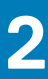

## Windows için bir USB kurtarma sürücüsü oluşturma

Windows'ta çıkabilecek sorunları tespit etmek ve gidermek için bir kurtarma sürücüsü oluşturun. Kurtarma sürücüsünü oluşturmak için en az 16 GB kapasiteye sahip boş bir USB flash sürücü gereklidir.

#### (i) NOT: Bu işlemin tamamlanması bir saate kadar sürebilir.

## i NOT: Aşağıdaki adımlar yüklü Windows sürümüne bağlı olarak değişebilir. En son talimatlar için Microsoft destek sitesine bakın.

- 1. USB flash sürücüsünü bilgisayarınıza bağlayın.
- 2. Windows aramada, Kurtarma yazın.
- 3. Arama sonuçlarında, Kurtarma sürücüsü oluştur'a tıklayın. Kullanıcı Hesabı Denetimi penceresi görüntülenir.
- Devam etmek için Evet'i tıklatın. Kurtarma Sürücüsü penceresi görüntülenir.
- 5. Sistem dosyalarını kurtarma sürücüsüne yedekle öğesini seçin ve İleri'ye tıklayın.
- USB flash sürücüsü öğesini seçin ve İleri'ye tıklayın. USB flash sürücüsündeki tüm verilerin silineceğini bildiren bir ileti görüntülenir.
- 7. Oluştur'u tıklatın.
- 8. Son öğesine tıklayın.

USB kurtarma sürücüsünü kullanarak Windows'u yeniden yükleme hakkında daha fazla bilgi edinmek için www.dell.com/support/ manuals adresinde ürününüzün Servis El Kitabı'nın Sorun Giderme bölümüne bakın.

## Kasaya genel bakış

## Soldan görünüm

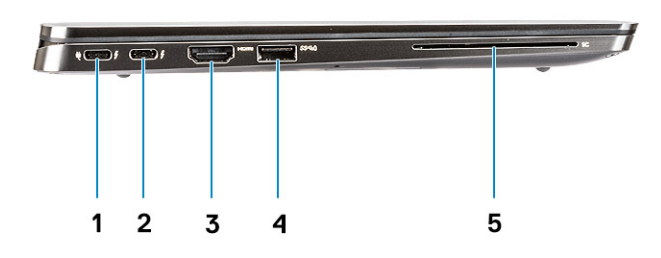

- 1. Thunderbolt 3 ve Power Delivery özellikli USB 3.2 Gen 2 C Tipi bağlantı noktası
- 2. Thunderbolt 3 özellikli USB 3.2 Gen 2 C Tipi bağlantı noktası
- 3. HDMI 2.0 Bağlantı Noktası
- 4. PowerShare özellikli USB 3.2 Gen 1 Tip A bağlantı noktası
- 5. Akıllı kart okuyucu (isteğe bağlı)

## Sağdan görünüm

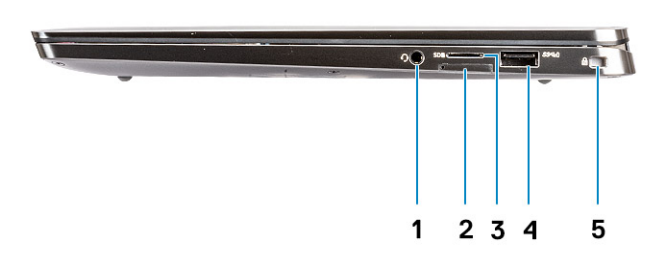

- 1. Evrensel ses bağlantı noktası
- 2. uSIM kart yuvası (yalnızca WWAN)
- 3. uSD 4.0 kart okuyucu
- 4. PowerShare özellikli USB 3.2 Gen 1 Tip A bağlantı noktası
- 5. Kama şekilli kilit yuvası

## Üstten Görünüm

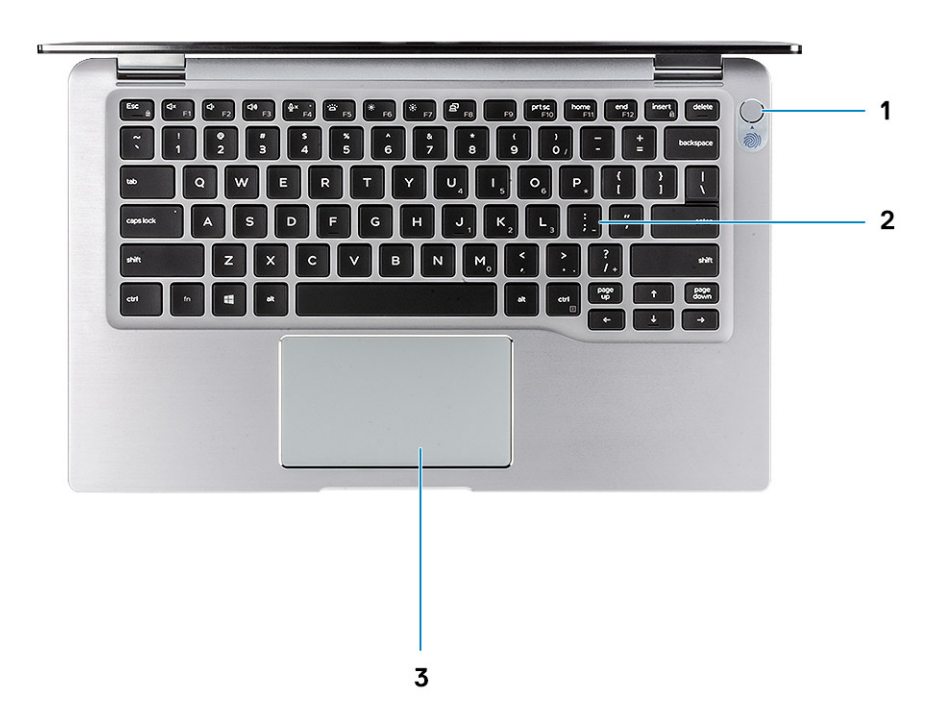

- 1. Parmak izi okuyuculu güç düğmesi (isteğe bağlı)
- 2. Klavye
- 3. NFC içeren dokunmatik yüzey (isteğe bağlı)

## Önden görünüm

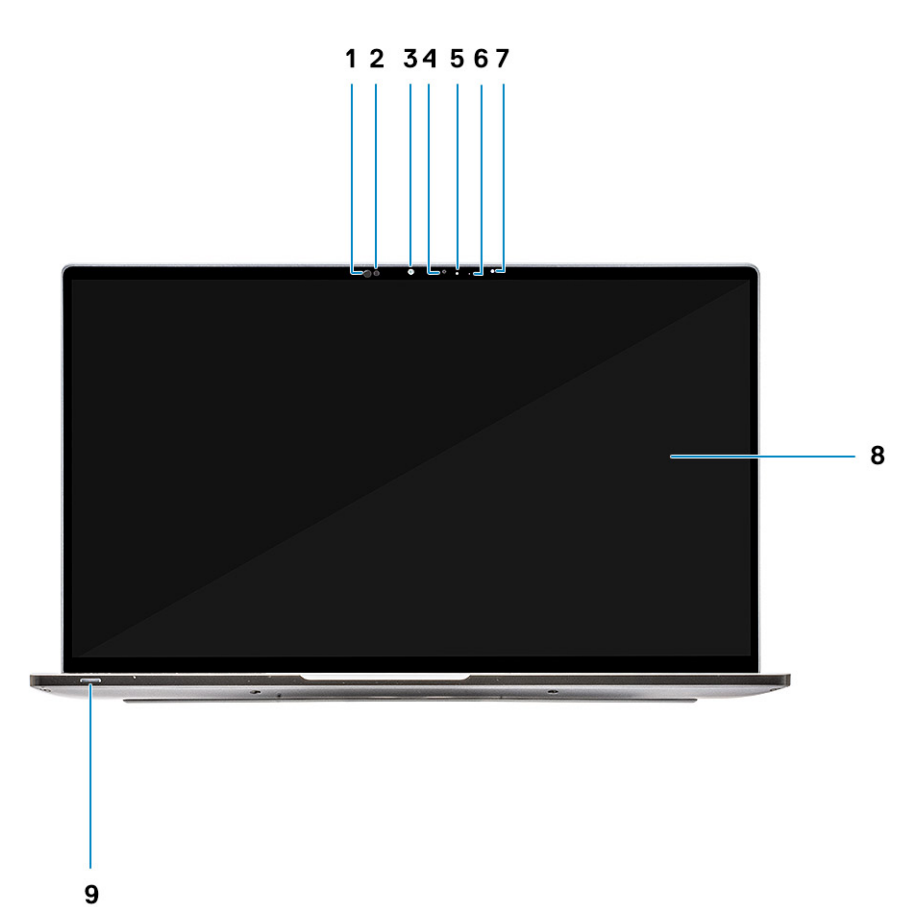

- 1. Yakınlık sensörü alıcısı
- 2. Yakınlık sensörü vericisi
- 3. Kızılötesi vericisi
- 4. Kızılötesi kamera
- 5. Kamera durum LED'i
- 6. Kızılötesi vericisi
- 7. Ortam Işığı Sensörü (ALS)
- 8. Ekran paneli
- 9. Pil/Tanılama durum LED'i

## Alttan görünüm

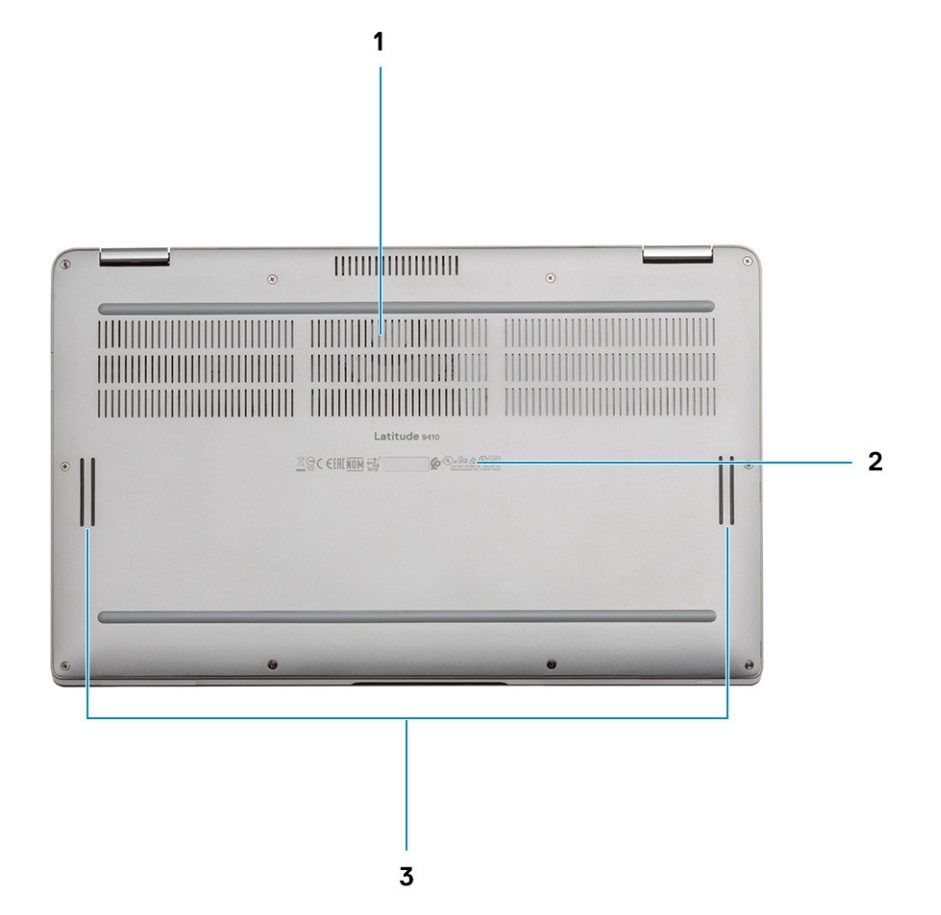

- 1. Termal havalandırma
- 2. Servis Etiketi
- 3. Hoparlörler

## Kasa modları

Bu bölümde, Latitude 7400 2'si 1 Arada için desteklenen çeşitli modlar gösterilmiştir: Stand, Dizüstü, Tablet ve Çadır.

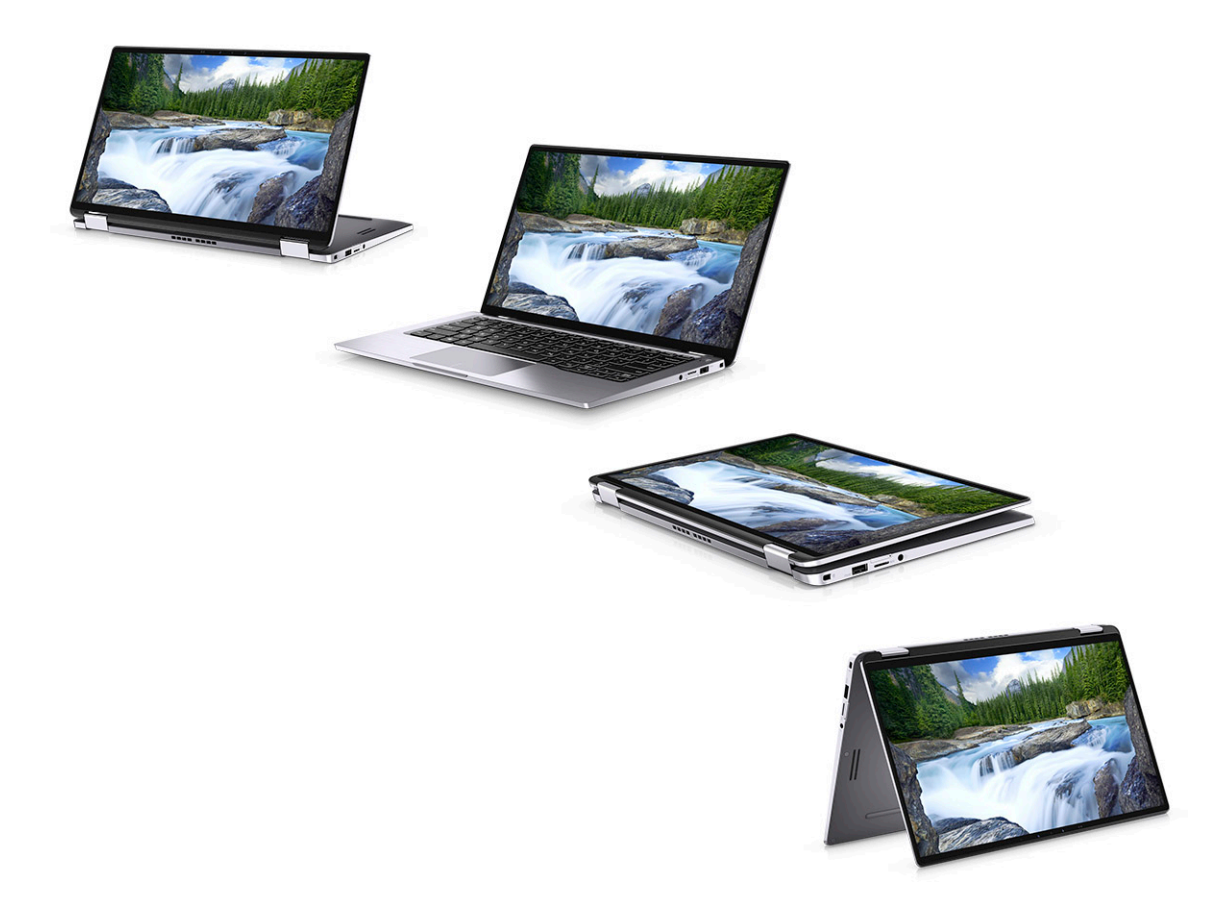

## Klavye kısayolları

4

i NOT: Klavyede karakterler klavye dili yapılandırmasına bağlı olarak farklılık gösterebilir. Kısayollar için kullanılan tuşlar, tüm dil yapılandırmalarında aynı kalır.

#### Tablo 2. Klavye kısayolları listesi

| Tuşlar        | Birincil Davranış                                                       | İkincil Davranış (Fn + Tuş) |
|---------------|-------------------------------------------------------------------------|-----------------------------|
| Fn + Esc      | Escape                                                                  | Fn tuş kilidini aç/kapa     |
| Fn + F1       | Sesi kapat                                                              | F1 davranışı                |
| Fn + F2       | Sesi seviyesini azalt                                                   | F2 davranışı                |
| Fn + F3       | Ses seviyesini arttır                                                   | F3 davranışı                |
| Fn + F4       | Mikrofon Sesini Kapatma                                                 | F4 davranışı                |
| Fn + F5       | Klavye arka ışığı                                                       | F5 davranışı                |
|               | <ul> <li>NOT: Arka ışıksız klavye için<br/>geçerli değildir.</li> </ul> |                             |
| Fn + F6       | Ekran parlaklığını azalt                                                | F6 davranışı                |
| Fn + F7       | Ekran parlaklığını artır                                                | F7 davranışı                |
| Fn + F8       | Ekran Geçişi (Win + P)                                                  | F8 davranışı                |
| Fn + F10      | Yazdırma Ekranı                                                         | F10 davranışı               |
| Fn + F11      | Ana sayfa                                                               | F11 davranışı               |
| Fn + F12      | End                                                                     | F12 davranışı               |
| Fn + Sağ Ctrl | Sağ Tıklama Yerine Geçer                                                |                             |

## Latitude 9410 teknik özellikleri

## Boyutlar ve ağırlık

#### Tablo 3. Boyutlar ve ağırlık

| Açıklama   | Değerler                                                                                                    |
|------------|----------------------------------------------------------------------------------------------------|
| Yükseklik: |                                                                                                    |
| Ön         | 8,53 mm (0,34 inç)                                                                                                    |
| Arka       | 14,89 mm (0,59 inç)                                                                                                    |
| Genişlik   | 319,77 mm (12,59 inç)                                                                                                   |
| Derinlik   | 199,90 mm (7,87 inç)                                                                                                    |
| Ağırlık    | 1,36 kg (3,0 lb)                                                                                                    |
|            | <ul> <li>NOT: Bilgisayarınızın ağırlığı, sipariş edilen yapılandırmaya ve<br/>üretim çeşitliliğine bağlıdır.</li> </ul> |

## İşlemciler

#### Tablo 4. İşlemciler

| Açıklama            | Değerler                           |                                   |                                   |                                   |
|---------------------|------------------------------------|-----------------------------------|-----------------------------------|-----------------------------------|
| İşlemciler          | 10. Nesil Intel Core i5<br>-10210U | 10. Nesil Intel Core<br>i5-10310U | 10. Nesil Intel Core<br>i7-10610U | 10. Nesil Intel Core<br>i7-10810U |
| Watt                | 15 W                               | 15 W                              | 15 W                              | 15 W                              |
| Çekirdek sayısı     | 4                                  | 4                                 | 4                                 | 6                                 |
| İş parçacığı sayısı | 8                                  | 8                                 | 8                                 | 12                                |
| Hız                 | 1,6 GHz ila 4,2 GHz                | 1.6 GHz ila 4,4 GHz               | 1,8 GHz ila 4,9 GHz               | 1,1 GHz ila 4,9 GHz               |
| Önbellek            | 6 MB                               | 6 MB                              | 8 MB                              | 12 MB                             |
| Entegre Ekran Kartı | Intel UHD Graphics                 | Intel UHD Graphics                | Intel UHD Graphics                | Intel UHD Graphics                |

## Yonga seti

#### Tablo 5. Yonga seti

| Açıklama                | Değerler                           |
|-------------------------|------------------------------------|
| Yonga seti              | Intel Comet Lake U (V1) PCH-LP     |
| İşlemci                 | 10. Nesil Intel Core i5/i7 işlemci |
| DRAM veriyolu genişliği | 64 bit                             |
| Flash EPROM             | 16 MB/32 MB                        |

#### Açıklama

PCle veriyolu

#### Değerler

Gen 3'e kadar

## İşletim sistemi

- Windows 10 Home (64 bit)
- Windows 10 Professional (64 bit)

## Bellek

#### Tablo 6. Bellek özellikleri

| Açıklama                    | Değerler                                                                                                |
|-----------------------------|----------------------------------------------------------------------------------------------------|
| Yuvalar                     | Kartta                                                                                                  |
| Tür                         | LPDDR3                                                                                                  |
| Hız                         | 2133 MHz                                                                                                |
| Maksimum bellek             | 16 GB                                                                                                   |
| Minimum bellek              | 8 GB                                                                                                    |
| Yuva başına bellek boyutu   | 8 GB, 16 GB                                                                                             |
| Desteklenen yapılandırmalar | <ul> <li>8 GB, LPDDR3 SDRAM, 2133 MHz, kartta</li> <li>16 GB, LPDDR3 SDRAM, 2133 MHz, kartta</li> </ul> |

## Bağlantı noktaları ve konektörler

#### Tablo 7. Harici bağlantı noktaları ve konnektörler

| Açıklama                            | Değerler                                                                                                    |
|-------------------------------------|----------------------------------------------------------------------------------------------------|
| Harici:                             |                                                                                                    |
| USB                                 | <ul> <li>PowerShare özellikli 2 adet USB 3.2 Gen 1 Tip A bağlantı noktası</li> <li>Güç Dağıtımı/Thunderbolt 3 özellikli 1 adet USB 3.2 Gen 2 Tip C bağlantı noktası</li> <li>Thunderbolt 3 özellikli USB 3.2 Gen 2 Tip C bağlantı noktası</li> </ul> |
| Ses                                 | 1 adet Evrensel Ses Jakı                                                                                                    |
| Video                               | 1 adet HDMI 2.0                                                                                                    |
| Ortam kart okuyucusu                | uSD 4.0                                                                                                    |
| Bağlantı istasyonu bağlantı noktası | Thunderbolt                                                                                                    |
| Güç adaptörü bağlantı noktası       | 4,50 mm x 2,90 mm DC girişi                                                                                                    |
| Güvenlik                            | Kama şekilli güvenlik kilidi                                                                                                    |

#### Tablo 8. Dahili bağlantı noktaları ve konnektörler

| Açıklama | Değerler |
|----------|----------|
| Dahili:  |          |

M.2

#### Değerler

1 adet M.2 2280 PICe x 4
1 adet M.2 2230 PICe x 4

i NOT: Farklı M.2 kartlarının özellikleri hakkında daha fazla bilgi için bilgi tabanı makalesine SLN301626 bakın.

## İletişim

#### Kablosuz modülü

#### Tablo 9. Kablosuz modül teknik özellikleri

| Açıklama                     | Değerler                                                                                                    |                                                                                                    |
|------------------------------|----------------------------------------------------------------------------------------------------|----------------------------------------------------------------------------------------------------|
| Model numarası               | QCA61x4A                                                                                                    | Intel AX201                                                                                                    |
| Aktarım hızı                 | En fazla 867 Mb/sn                                                                                          | 2400 Mb/sn'ye kadar                                                                                                    |
| Desteklenen frekans bantları | 2,4 GHz/5 GHz                                                                                               | 2,4 GHz/5 GHz                                                                                                    |
| Kablosuz ağ standartları     | <ul> <li>Wi-Fi 802.11b/g/a/n/ac</li> <li>Wi-Fi 4 (WiFi 802.11n)</li> <li>Wi-Fi 5 (WiFi 802.11ac)</li> </ul> | <ul> <li>WiFi 802.11a/b/g</li> <li>Wi-Fi 4 (WiFi 802.11n)</li> <li>Wi-Fi 5 (WiFi 802.11ac)</li> <li>Wi-Fi 6 (WiFi 802.11ax)</li> </ul> |
| Şifreleme                    | <ul><li>128 bit WEP</li><li>AES-CCMP</li><li>TKIP</li></ul>                                                 | <ul> <li>64 bit/128 bit WEP</li> <li>AES-CCMP</li> <li>TKIP</li> </ul>                                                                 |
| Bluetooth                    | Bluetooth 5.0                                                                                               | Bluetooth 5.1                                                                                                    |

## Kablosuz geniş alan ağı modülü

#### Tablo 10. WWAN modülü özellikleri

| Açıklama                             | Değerler                                                                                                    |
|--------------------------------------|----------------------------------------------------------------------------------------------------|
| Model numarası                       | Qualcomm Snapdragon X20 Global Gigabit LTE-A                                                                       |
| Form faktörü                         | M.2 3042 Key.B tek taraf                                                                                           |
| Aktarım hızı                         | En fazla 1 Gb/sn DL/150 Mb/sn UL (Cat 9)                                                                           |
| Desteklenen çalışma frekans bantları | (1,2,3,4,5,7,8,12,13,14,17,18,19,20,25,26,28,29,30,32,38,39,40,41,42,43,46,66),<br>HSPA+ (1, 2, 4, 5, 6, 8, 9, 19) |
| Güç kaynağı                          | DC 3,135 V ila 4,4 V, Tipik 3,3 V                                                                                  |
| Sıcaklık                             | Normal çalışma sıcaklığı: -30 °C ila +70 °C                                                                        |
|                                      | Genişletilmiş çalışma sıcaklığı: -40 °C ila +85 °C                                                                 |
| Anten konnektörü                     | WWAN Ana Anten x 1                                                                                                 |
|                                      | WWAN Çeşitli Anten x 1                                                                                             |
|                                      | 4 x 4 MiMO Anteni x 2                                                                                              |
| Kablosuzda Uyanma                    | Desteklenen                                                                                                    |
| Ağ standartları                      | LTE FDD/TDD, WCDMA/HSPA+, GPS/GLONASS/ Beidou /Galileo                                                             |

## Ses

#### Tablo 11. Ses özellikleri

| Açıklama                    |          | Değerler                       |
|-----------------------------|----------|--------------------------------|
| Denetleyici                 |          | Realtek ALC3254-CG             |
| Stereo dönüştürme           |          | Desteklenen                    |
| Dahili arayüz               |          | Yüksek tanımlı ses arabirimi   |
| Harici arayüz               |          | Evrensel Ses Jakı              |
| Hoparlörler                 |          | İki                            |
| Dahili hoparlör yükselticis | si       | Kanal başına tümleşik 2W (RMS) |
| Harici ses denetimleri      |          | Klavye kısayol kontrolleri     |
| Hoparlör çıkışı:            |          |                                |
|                             | Ortalama | 2 W                            |
|                             | Pik      | 2,5 W                          |
| Subwoofer çıkışı            |          | Desteklenmez                   |
| Mikrofon                    |          | Dijital dizin mikrofonlar      |

#### Depolama

Bilgisayarınız aşağıdaki yapılandırmalardan birini destekler:

- M.2 2230, 128 GB, Gen 3 PCle x4, NVMe, Sinif 35 SSD
- M.2 2230, 256 GB, Gen 3 PCle x4, NVMe, Sinif 35 SSD
- M.2 2230, 512 GB, Gen 3 PCle x4, NVMe, Sinif 35 SSD
- M.2 2230, 512 GB, Gen 3 PCle x4, NVMe, Sinif 35 SSD
- M.2 2230, 1 TB, Gen 3 PCle x4, NVMe, Sinif 35 SSD
- M.2 2230, 256 GB, Gen 3 PCle x4, NVMe Sınıf 35 Kendi Kendini Şifrelemeli SSD
- M.2 2280, 256 GB, Gen 3 PCIe x4, NVMe, Sinif 40 SSD
- M.2 2280, 512 GB, Gen 3 PCIe x4, NVMe, Sinif 40 SSD
- · M.2 2280, 1 TB, Gen 3 PCle x4, NVMe, Sinif 40 SSD
- M.2 2280, 2 TB, Gen 3 PCle x4, NVMe, Sinif 40 SSD
- M.2 2280, 512 GB, Gen 3 PCIe x4, NVMe, Sınıf 40 Kendi Kendini Şifrelemeli SSD

#### Tablo 12. Depolama teknik özellikleri

| Depolama türü                      | Arabirim türü | Kapasite      |
|------------------------------------|---------------|---------------|
| M.2 Sınıf 35 katı hal sürücüsü     | PCle NVMe 3x4 | 1 TB'ye kadar |
| M.2 Sınıf 35 SED katı hal sürücüsü | PCle NVMe 3x4 | En çok 256 GB |
| M.2 Sınıf 40 katı hal sürücüsü     | PCle NVMe 3x4 | 2 GB'ye kadar |
| M.2 Sınıf 40 SED katı hal sürücüsü | PCIe NVMe 3x4 | En çok 512 GB |

## Ortam kartı okuyucusu

Tablo 13. Ortam kartı okuyucu özellikleri

| Açıklama            | Değerler            |
|---------------------|---------------------|
| Tür                 | SD kart okuyucu     |
| Desteklenen kartlar | mikro SD kart (uSD) |

## Klavye

#### Tablo 14. Klavye özellikleri

| Açıklama        | Değerler                                                                                                    |
|-----------------|----------------------------------------------------------------------------------------------------|
| Tür             | Arkadan aydınlatmalı standart klavye                                                                                                    |
| Düzen           | QWERTY                                                                                                    |
| Tuş sayısı      | <ul> <li>ABD ve Kanada: 82 tuş</li> <li>Birleşik Krallık: 83 tuş</li> <li>Japonya: 84 tuş</li> </ul>                                                                                                    |
| Boyut           | X = 19,05 mm tuş derecesi<br>Y = 18,05 mm tuş derecesi                                                                                                    |
| Kısayol tuşları | Klavyenizdeki bazı tuşların üzerinde iki sembolleri vardır. Bu tuşlar<br>alternatif karakterleri yazmak için ya da ikincil işlevleri<br>gerçekleştirmek için kullanılabilir. Alternatif bir karakter girmek için<br>Shift tuşuna ve istenilen tuşa basın. İkincil işlevleri gerçekleştirmek<br>için Fn tuşuna ve istediğiniz tuşa basın.<br>(j) NOT: BIOS Kurulumu programında Fonksiyon Tuşu<br>Davranışı'nı değiştirerek fonksiyon tuşlarının (F1-F12)<br>birincil davranışını tanımlayabilirsiniz. |
|                 | Klavye kisayollari                                                                                                    |

## Kamera

#### Tablo 15. Kamera özellikleri

| Açıklama      |                    | Değerler                |
|---------------|--------------------|-------------------------|
| Kamera sayısı |                    | Bir                     |
| Tür           |                    | Kızılötesi kamera       |
| Konum         |                    | Ön kamera               |
| Sensör tipi   |                    | CMOS sensör teknolojisi |
| Çözünürlük    |                    |                         |
| Kamera        | ì                  |                         |
|               | Hareketsiz görüntü | 0,92 megapiksel         |
|               | Video              | 30 fps'de 1280 x 720    |
| Kızılöte      | si kamera          |                         |

| Açıklama                  | Değerler            |
|---------------------------|---------------------|
| Hareketsiz görüntü        | 0,23 megapiksel     |
| Video                     | 15 fps'de 640 x 360 |
| Köşegen görüntüleme açısı |                     |
| Kamera                    | 77,7 derece         |
| Kızılötesi kamera         | 77,7 derece         |

## Dokunmatik yüzey

#### Tablo 16. Dokunmatik yüzey özellikleri

| Açıklama    |       | Değerler |
|-------------|-------|----------|
| Çözünürlük: |       |          |
|             | Yatay | 1235     |
|             | Dikey | 695      |
| Boyutlar:   |       |          |
|             | Yatay | 105 mm   |
|             | Dikey | 60 mm    |

#### Dokunmatik yüzey hareketleri

Windows 10'a yönelik dokunmatik ped hareketleri hakkında daha fazla bilgi için support.microsoft.com adresindeki 4027871 kodlu Microsoft bilgi bankası makalesine bakın.

## Güç adaptörü

#### Tablo 17. Güç adaptörü teknik özellikleri

| Açıklama               | Değerler                                                                            |                                                                                    |  |
|------------------------|-------------------------------------------------------------------------------------|------------------------------------------------------------------------------------|--|
| Tür                    | 65 W USB-C                                                                          | 90 W USB-C                                                                         |  |
| Çap (konnektör)        | Tip C konnektör                                                                     | Tip C konnektör                                                                    |  |
| Giriş voltajı          | 100 VAC – 240 VAC                                                                   | 100 VAC – 240 VAC                                                                  |  |
| Giriş frekansı         | 50 Hz – 60 Hz                                                                       | 50 Hz – 60 Hz                                                                      |  |
| Giriş akımı (maksimum) | 1,7 A                                                                               | 1,5 A                                                                              |  |
| Çıkış akımı (sürekli)  | 20 V/3,25 A (Sürekli) 15 V/3 A (Sürekli)<br>9,0 V/3 A (Sürekli) 5,0 V/3 A (Sürekli) | 20 V/4,5 A (Sürekli) 15 V/3 A (Sürekli)<br>9,0 V/3 A (Sürekli) 5,0 V/3 A (Sürekli) |  |
| Dereceli çıkış voltajı | 20 VDC/15 VDC/9 VDC/5 VDC                                                           | 20 VDC/15 VDC/9 VDC/5 VDC                                                          |  |
| Sıcaklık aralığı:      |                                                                                     |                                                                                    |  |
| Çalışma                | 0°C - 40°C (32°F - 104°F)                                                           | 0°C - 40°C (32°F - 104°F)                                                          |  |
| Depolama               | -40 °C ila 70 °C (-40 °F ila 158 °F)                                                | -40 °C ila 70 °C (-40 °F ila 158 °F)                                               |  |

#### Tablo 18. Pil özellikleri

| Açıklama       |                  | Değerler                                                                                                    |                                                                                                    |                                                                                                    |
|----------------|------------------|----------------------------------------------------------------------------------------------------|----------------------------------------------------------------------------------------------------|----------------------------------------------------------------------------------------------------|
| Тір            |                  | ExpressCharge özellikli 4 hücreli<br>lityum-iyon 52 watt-saat                                                                                                    | ExpressCharge özellikli 6 hücreli<br>lityum-iyon 78 watt-saat                                                                                                    | 4 hücreli lityum iyon 52 watt-<br>saat, Uzun yaşam döngüsü                                                                                                    |
| Gerilim        |                  | 7,6 VDC                                                                                                    | 11,4 VDC                                                                                                    | 7,6 VDC                                                                                                    |
| Ağırlık (mak   | simum)           | 0,23 kg                                                                                                    | 0,34 kg                                                                                                    | 0,23 kg                                                                                                    |
| Boyutlar:      |                  |                                                                                                    |                                                                                                    |                                                                                                    |
| Y              | ükseklik         | 250 mm                                                                                                    | 301,67 mm                                                                                                    | 250 mm                                                                                                    |
| G              | Benişlik         | 85,8 mm                                                                                                    | 111,36 mm                                                                                                    | 85,8 mm                                                                                                    |
| D              | Perinlik         | 4,99 mm                                                                                                    | 9,09 mm                                                                                                    | 4,99 mm                                                                                                    |
| Sıcaklık aralı | ğı:              |                                                                                                    |                                                                                                    |                                                                                                    |
| Ç              | Calışma          | Şarj: 0 °C ila 45 °C (32 °F ila 113<br>°F) Deşarj: 0 °C ila 70 °C (32 °F<br>ila 158 °F)                                                                                                    | Şarj: 0 °C ila 45 °C (32 °F ila 113<br>°F) Deşarj: 0 °C ila 70 °C (32 °F<br>ila 158 °F)                                                                                                    | Şarj: 0 °C ila 45 °C (32 °F ila 113<br>°F) Deşarj: 0 °C ila 70 °C (32<br>°F ila 158 °F)                                                                                                    |
| D              | epolama          | –20 °C ila 65 °C (–4 °F ila 149<br>°F)                                                                                                    | –20 °C ila 65 °C (–4 °F ila 149<br>°F)                                                                                                    | –20 °C ila 65 °C (–4 °F ila 149<br>°F)                                                                                                    |
| Çalışma süre   | esi              | Çalışma şartlarına göre farklılık<br>gösterir ve yoğun güç harcayan<br>bazı koşullarda önemli ölçüde<br>azalabilir.                                                                                                    | Çalışma şartlarına göre farklılık<br>gösterir ve yoğun güç harcayan<br>bazı koşullarda önemli ölçüde<br>azalabilir.                                                                                                    | Çalışma şartlarına göre farklılık<br>gösterir ve yoğun güç harcayan<br>bazı koşullarda önemli ölçüde<br>azalabilir.                                                                                                    |
| Şarj olma sü   | ıresi (yaklaşık) | Bilgisayar kapalıyken 3 saat<br>i NOT: Şarj zamanını,<br>süresini, başlangıç ve bitiş<br>saatini vb Dell Güç<br>Yöneticisi uygulamasıyla<br>kontrol edebilirsiniz. Dell<br>Power Manager hakkında<br>daha fazla bilgi için bkz.<br>www.dell.com/ | Bilgisayar kapalıyken 3 saat<br>(i) NOT: Şarj zamanını,<br>süresini, başlangıç ve bitiş<br>saatini vb Dell Güç<br>Yöneticisi uygulamasıyla<br>kontrol edebilirsiniz. Dell<br>Power Manager hakkında<br>daha fazla bilgi için bkz.<br>www.dell.com/ | Bilgisayar kapalıyken 3 saat<br>(i) NOT: Şarj zamanını,<br>süresini, başlangıç ve<br>bitiş saatini vb Dell Güç<br>Yöneticisi uygulamasıyla<br>kontrol edebilirsiniz. Dell<br>Power Manager hakkında<br>daha fazla bilgi için bkz.<br>www.dell.com/ |
| Kullanım öm    | ırü (yaklaşık)   | 300 boşalma/şarj döngüsü                                                                                                    | 300 boşalma/şarj döngüsü                                                                                                    | 300 boşalma/şarj döngüsü                                                                                                    |
| Düğme pil      |                  | CR-2032                                                                                                    | CR-2032                                                                                                    | CR-2032                                                                                                    |
| Çalışma süre   | esi              | Çalışma şartlarına göre farklılık<br>gösterir ve yoğun güç harcayan<br>bazı koşullarda önemli ölçüde<br>azalabilir.                                                                                                    | Çalışma şartlarına göre farklılık<br>gösterir ve yoğun güç harcayan<br>bazı koşullarda önemli ölçüde<br>azalabilir.                                                                                                    | Çalışma şartlarına göre farklılık<br>gösterir ve yoğun güç harcayan<br>bazı koşullarda önemli ölçüde<br>azalabilir.                                                                                                    |

## Ekran

# Açıklama Değerler Tür FHD Panel teknolojisi Geniş izleme açısı (WVA)

| Açıklama                 |                  | Değerler              |
|--------------------------|------------------|-----------------------|
| Parlaklık (tipik)        |                  | 300 Nit               |
| Boyutlar (etkin ala      | an):             |                       |
|                          | Yükseklik        | 173,95 mm (6,85 inç)  |
|                          | Genişlik         | 309,40 mm (12,18 inç) |
|                          | Diyagonal        | 14 inç                |
| Native resolution        |                  | 1920 × 1080           |
| Megapiksel               |                  | 2,0736                |
| Renk gamı                |                  | %72 NTSC Tipik        |
| İnç Başına Piksel (PPI)  |                  | 157                   |
| Kontrast oranı (minimum) |                  | 1000:1                |
| Tepki süresi (maksimum)  |                  | 35 ms                 |
| Yenileme hızı            |                  | 60 Hz                 |
| Yatay görüş açısı        |                  | 80 derece             |
| Dikey görüş açısı        |                  | 80 derece             |
| Piksel aralığı           |                  | 0,161 × 0,161         |
| Güç tüketimi (maksimum)  |                  | 1,80 W                |
| Parlama önleyici v       | s parlak kaplama | Parlak                |
| Dokunmatik seçer         | nekleri          | Evet                  |

## Parmak izi okuyucu

#### Tablo 20. Parmak izi okuyucu teknik özellikleri

| Açıklama             | Değerler         |
|----------------------|------------------|
| Sensör teknolojisi   | Kapasitif        |
| Sensör çözünürlüğü   | 363              |
| Sensör bölgesi       | 5,25 mm x 6,9 mm |
| Sensör piksel boyutu | 76 x 100         |

## Video

#### Tablo 21. Tümleşik grafikleri teknik özellikleri

#### Entegre Ekran Kartı

| Denetleyici        | Harici ekran desteği | Bellek boyutu             | İşlemci                       |
|--------------------|----------------------|---------------------------|-------------------------------|
| Intel UHD Graphics | Bir adet HDMI 2.0    | Paylaşılan sistem belleği | 10. Nesil Intel Core<br>i5/i7 |

## Güvenlik

- · Güvenilir Platform Modülü (TPM) 2.0 FIPS-140-2 Sertifikalı / TCG Sertifikalı
- · Güç düğmesinde Windows Hello uyumlu parmak izi okuyucu (İsteğe bağlı)
- FIPS 140-2 Level 3 Sertifikalı Control Vault 3.0 Gelişmiş Kimlik Doğrulama özellikli Dokunmatik Parmak İzi Okuyucu (Güç Düğmesinde)
- Temaslı Akıllı Kart ve FIPS 140-2 Level 3 Sertifikalı Control Vault 3 Gelişmiş Kimlik Doğrulama (İsteğe Bağlı)
- Dokunmatik Parmak İzi Okuyucu (Güç Düğmesinde), Temaslı Akıllı Kart ve FIPS 140-2 Level 3 Sertifikalı Control Vault 3 Gelişmiş Kimlik Doğrulama (İsteğe Bağlı)
- Güç düğmesinde Dokunmatik Parmak İzi Okuyucu, Temaslı Akıllı Kart, Temassız Akıllı Kart, NFC ve FIPS 140-2 Level 3 Sertifikalı Control Vault 3 Gelişmiş Kimlik Doğrulama (İsteğe Bağlı)
- · ExpressSign-in ile kızılötesi yüz kamerası (Windows Hello uyumlu) (Isteğe bağlı)

## Güvenlik Yazılımı

- Dell İstemci Komut Paketi
- · Dell BIOS Doğrulaması
- · Dell Uç Nokta Güvenliği ve Yönetim Yazılımı (İsteğe Bağlı)
- · VMware Carbon Black Endpoint Standart
- · VMware Karbon Siyah Uç Nokta Standart ve Secureworks Tehdit Algılama ve Yanıtlama
- Dell Encryption Enterprise
- · Dell Encryption Personal
- Carbonite
- VMware Workspace ONE
- Mutlak Uç Noktası Görünürlüğü ve Denetimi
- Netskope
- Dell Tedarik Zinciri Savunması

## **Bilgisayar ortamı**

Havadan geçen madde düzeyi: ISA-S71.04-1985 ile tanımlanan biçimde G1

#### Tablo 22. Bilgisayar ortamı

| Açıklama              | Çalışma                                | Depolama                                       |
|-----------------------|----------------------------------------|------------------------------------------------|
| Sıcaklık aralığı      | 0°C (32°F)°C ila 40°C (104°F)°C        | °C ila 65 °C (149 °F) °C (32 °F ila TBD<br>°F) |
| Bağıl nem (en yüksek) | 0,1% ila 0,9% arasında (yoğunlaşmayan) | 0% ila 0,95% arasında (yoğunlaşmayan)          |
| Titreşim (maksimum)*  | 0,66 GRMS                              | 1,30 GRMS                                      |
| Darbe (maksimum)      | 140 G†                                 | 160 G†                                         |
| Yükseklik (en çok):   | 0 m ila 3048 m (32 ft ila 5518,4 ft)   | 0 m - 10.668 m (32 ft - 19.234,4 ft)           |

\* Kullanıcı ortamını uyaran rastgele titreşim tayfı kullanılarak ölçülmüştür.

† Sabit sürücü kullanımda iken 2 ms yarım sinüs darbesi kullanarak ölçülmüştür.

## Sistem kurulumu

DİKKAT: Uzman bir bilgisayar kullanıcısı değilseniz, BIOS Kurulum programının ayarlarını değiştirmeyin. Bazı değişiklikler bilgisayarınızın yanlış çalışmasına neden olabilir.

i NOT: BIOS Kurulum programını değiştirmeden önce, ileride kullanmak üzere BIOS Kurulum ekranı bilgilerini bir yere not etmeniz önerilir.

BIOS Kurulum programını aşağıdaki amaçlarla kullanın:

- Bilgisayarınızda yüklü olan donanım hakkında RAM miktarı ve sabit sürücünün boyutu gibi bilgileri edinin.
- · Sistem yapılandırma bilgilerini değiştirin.
- Kullanıcı parolası, takılan sabit sürücü türü, temel aygıtların etkinleştirilmesi veya devre dışı bırakılması gibi kullanıcının seçebileceği bir seçeneği ayarlayabilir veya değiştirebilirsiniz.

#### Konular:

- Önyükleme menüsü
- Gezinti tuşları
- Önyükleme Sırası
- Sistem kurulum seçenekleri
- Windows'da BIOS'u güncelleme
- Sistem ve kurulum parolası
- ExpressSign-in

## Önyükleme menüsü

Dell logosu göründüğünde sistemin geçerli önyükleme aygıtlarının bir listesini içeren tek seferlik bir önyükleme menüsü başlatmak için <F12> tuşuna basın. Tanılama ve BIOS Kurulum seçenekleri de bu menüye dahil edilmiştir. Önyükleme menüsünde listelenen aygıtlar, sistemdeki önyüklenebilir aygıtlara bağlıdır. Bu menü, belirli bir aygıta önyükleme yapmaya çalıştığınızda veya sistem tanılamasını çalıştırmak istediğinizde kullanışlıdır. Önyükleme menüsünü kullanmak, BIOS'ta depolanan önyükleme sırasında herhangi bir değişiklik yapmaz.

Seçenekler:

- UEFI Önyükleme:
  - Windows Boot Manager
- Diğer Seçenekler:
  - BIOS Kurulumu
  - · BIOS Flash Güncelleştirmesi
  - Tanılamalar
  - · Change Boot Mode Settings (Önyükleme Modu Ayarlarını Değiştir)

## Gezinti tuşları

NOT: Sistem Kurulum seçeneklerinin çoğunda yaptığınız değişiklikler kaydedilir ancak siz sistemi yeniden başlatana kadar etkili olmaz.

| l uşlar       | Navigasyon                                                               |
|---------------|--------------------------------------------------------------------------|
| Yukarı ok     | Bir önceki alana gider.                                                  |
| Aşağı ok      | Bir sonraki alana gider.                                                 |
| Enter         | Seçilen alanda (varsa) bir değer seçer veya alandaki bağlantıyı izleyin. |
| Boşluk çubuğu | Varsa, bir aşağı açılır listeyi genişletir veya daraltır.                |

|--|

Tab

Esc

Bir sonraki odaklanılan alana geçer.

Ana ekran görülene kadar bir önceki sayfaya gider. Ana ekranda Esc tuşuna basılması, kaydedilmemiş değişiklikleri kaydetmenizi isteyen ve sistemi yeniden başlatan bir mesaj görüntüler.

## Önyükleme Sırası

Önyükleme Sırası, Sistem Kurulumu'nda tanımlanan önyükleme aygıt sırasını atlamanıza ve doğrudan belirli bir aygıta (örneğin, optik sürücüye veya sabit sürücüye) önyüklemenize olanak tanır. Açılışta Kendi Kendini Sınama (POST) sırasında, Dell logosu görüntülendiğinde şunları yapabilirsiniz:

- F2 tuşuna basarak Sistem Kurulumunu açın
- F12 tuşuna basarak bir defalık önyükleme menüsünü açın.

Tek seferlik önyükleme menüsü, tanılama seçeneği de dahil olmak üzere önyükleyebileceğiniz aygıtları görüntüler. Önyükleme menüsü seçenekleri şunlardır:

- · Çıkarılabilir Sürücü (varsa)
- STXXXX Sürücüsü

#### (i) NOT: XXXX, SATA sürücü numarasını belirtir.

- Optik Sürücü (varsa)
- SATA Sabit Sürücü (varsa)
- Tanılamalar

#### (i) NOT: Tanılamalar seçildiğinde, ePSA tanılamaları ekranı görüntülenir.

Önyükleme sırası ekranı aynı zamanda System Setup (Sistem Kurulumu) ekranına erişme seçeneğini de görüntüler.

## Sistem kurulum seçenekleri

(i) NOT: dizüstü bilgisayara ve takılı aygıtlarına bağlı olarak, bu bölümde listelenen öğeler görünebilir veya görünmeyebilir.

## Genel seçenekler

#### Tablo 23. Genel

| Seçenek                       | Açıklama                                                                                                    |
|-------------------------------|----------------------------------------------------------------------------------------------------|
| Sistem Bilgileri              | Bu kısımda bilgisayarınızın birincil donanım özellikleri listelenmiştir.                                                                             |
|                               | Seçenekler:                                                                                                    |
|                               | <ul> <li>Sistem Bilgileri</li> <li>Bellek Yapılandırması</li> <li>İşlemci Bilgisi</li> <li>Aygıt Bilgisi</li> </ul>                                  |
| Pil Bilgisi                   | Pilin durumunu ve bilgisayara bağlı AC adaptörünün türünü gösterir.                                                                                  |
| Önyükleme Sırası              | Bilgisayarın bir işletim sistemi bulmaya çalışma sırasını belirler.<br>Secenekler                                                                    |
|                               | <ul> <li>Windows Boot Manager</li> <li>Önyükleme Listesi Seçeneği—UEFI varsayılan olarak<br/>etkindir.</li> </ul>                                    |
| UEFI Önyükleme Yolu Güvenliği | Bir UEFI önyükleme yoluna önyükleme yaparken sistemin<br>kullanıcıdan Yönetici parolasını girmesini isteyip istememesini kontrol<br>etmenizi sağlar. |
|                               | Aşağıdaki seçeneklerden birine tıklayın:                                                                                                    |

| Seçenek    | Açıklama                                                                                                 |
|------------|----------------------------------------------------------------------------------------------------|
|            | <ul> <li>Her Zaman, Dahili HDD hariç - Varsayılan</li> <li>Her Zaman</li> <li>Asla</li> </ul>            |
| Tarih/Saat | Tarih ve saat ayarlarını belirlemenizi sağlar. Sistem tarih ve<br>saatindeki değişiklik hemen uygulanır. |

## Sistem yapılandırması

| Tablo 24. Sistem Yapılandırması     |                                                                                                    |
|-------------------------------------|----------------------------------------------------------------------------------------------------|
| Seçenek                             | Açıklama                                                                                                    |
| SATA Çalıştırma                     | Tümleşik SATA sabit sürücü denetleyicisinin çalışma modunu<br>yapılandırmanızı sağlar.                                                                                                    |
|                                     | Aşağıdaki seçeneklerden birine tıklayın:                                                                                                    |
|                                     | <ul> <li>Devre Dışı</li> <li>AHCI-Varsayıları</li> </ul>                                                                                                    |
| Sürücüler                           | Bu alanlar, kart üzerindeki çeşitli sürücüleri etkinleştirmenizi veya<br>devre dışı bırakmanızı sağlar.                                                                                                    |
|                                     | Seçenekler:                                                                                                    |
|                                     | <ul> <li>SATA-2</li> <li>M.2 PCIe SSD-0</li> </ul>                                                                                                    |
| SMART Raporlama                     | Bu alan, tümleşik sürücülerde sabit sürücü hatalarının başlatma<br>sırasında bildirilip bildirilmeyeceğini denetler.                                                                                           |
|                                     | Bu seçenek varsayılan olarak devre dışıdır.                                                                                                    |
| USB Yapılandırma                    | Dahili/tümleşik USB yapılandırmasını etkinleştirmenizi veya devre<br>dışı bırakmanızı sağlar.                                                                                                    |
|                                     | Seçenekler:                                                                                                    |
|                                     | <ul> <li>USB Ön Yükleme Desteğini Etkinleştir</li> <li>Harici USB Girişlerini Etkinleştir</li> </ul>                                                                                                    |
|                                     | Tüm seçenekler varsayılan olarak ayarlanmıştır.                                                                                                    |
|                                     | <ul> <li>NOT: USB klavye ve fare, bu ayarları dikkate almaksızın<br/>her zaman BIOS kurulumunda çalışır.</li> </ul>                                                                                            |
| Dell C Tipi Dok Yapılandırması      | USB ve Thunderbolt adaptörü yapılandırmasından bağımsız olarak<br>Dell WD ve TB ailesine (Tip C Bağlantı İstasyonları) bağlanmanızı<br>sağlar.                                                                 |
|                                     | Bu seçenek varsayılan olarak etkindir.                                                                                                    |
| Thunderbolt™ Adaptör Yapılandırması | Şu Thunderbolt seçeneklerini etkinleştirmenizi ve devre dışı<br>bırakmanızı sağlar:                                                                                                    |
|                                     | <ul> <li>Thunderbolt (Varsayılan ayar olarak etkindir)</li> <li>Thunderbolt Önyükleme Desteğini Etkinleştir</li> <li>Önyükleme Öncesinde Thunderbolt'u (ve TBT arkasındaki<br/>PCle'yi) Etkinleştir</li> </ul> |
|                                     | Aşağıdaki güvenlik düzeylerinde sunulur:                                                                                                    |
|                                     | · Güvenlik Yok                                                                                                    |

 User Authentication (Kullanıcı Kimlik Doğrulaması) (Varsayılan ayar olarak etkindir)

| Seçenek                                                                             | Açıklama                                                                                                    |
|-------------------------------------------------------------------------------------|----------------------------------------------------------------------------------------------------|
|                                                                                     | <ul> <li>Güvenli Bağlantı</li> <li>Yalnızca Ekran Bağlantı Noktası ve USB</li> </ul>                                                                                                    |
| Thunderbolt™ Otomatik Geçiş)                                                        | Bu seçenek, Thunderbolt denetleyicisi tarafından PCle aygıt<br>listelemesi yapmak için kullanılan yöntemi yapılandırır.                                                                                                    |
|                                                                                     | <ul> <li>Auto Switch (Otomatik Geçiş): BIOS, yüklü işletim sisteminden<br/>mümkün olan en iyi şekilde yararlanmak için BIOS Assist (BIOS<br/>Yardımcılı) ve Native (Yerel) Thunderbolt bilgisayar aygıtı<br/>listeleme modları arasında otomatik olarak geçiş yapar.</li> <li>Native Enumeration (Yerel Listeleme): BIOS, Thunderbolt<br/>denetleyicisini Native (Yerel) moda programlar (Otomatik Geçiş<br/>devre dışıdır)</li> </ul> |
|                                                                                     | • <b>BIOS Assist Enumeration</b> (BIOS Yardımcılı Listeleme): BIOS,<br>Thunderbolt denetleyicisini BIOS Assist (BIOS Yardımcılı)<br>moduna programlar (Otomatik Geçiş devre dışıdır)                                                                                                    |
|                                                                                     | i NOT: Bu değişikliklerin etkili olması için yeniden başlatma gereklidir.                                                                                                    |
| USB PowerShare                                                                      | Bu seçenek, USB PowerShare özelliği davranışını etkinleştirir/devre<br>dışı bırakır.                                                                                                    |
|                                                                                     | Bu seçenek varsayılan olarak devre dışıdır.                                                                                                    |
| Ses                                                                                 | Tümleşik ses denetleyicisini etkinleştirmenizi veya devre dışı<br>bırakmanızı sağlar. Varsayılan olarak, <b>Enable Audio (Sesi</b><br><b>Etkinleştir)</b> seçeneği belirlenmiştir.                                                                                                    |
|                                                                                     | Seçenekler:                                                                                                    |
|                                                                                     | · Mikrofon Etkin                                                                                                    |
|                                                                                     | • Dahili hoparlörü Etkinleştir                                                                                                    |
|                                                                                     | Bu seçenek varsayılan olarak ayarlanır.                                                                                                    |
| Keyboard Illumination (Klavye Aydınlatma)                                           | Bu alan, klavye aydınlatma özelliğinin çalışma modunu seçmenize<br>olanak tanır.                                                                                                    |
|                                                                                     | <ul> <li>Disabled (Devre dışı): Klavye aydınlatması her zaman kapalı veya %0'dır.</li> </ul>                                                                                                    |
|                                                                                     | <ul> <li>Dim (Loş): Klavye aydınlatma özelliğini %50 parlaklıkta<br/>etkinlestirir.</li> </ul>                                                                                                    |
|                                                                                     | <ul> <li>Bright (Parlak): Klavye aydınlatma özelliğini %100 parlaklık seviyesinde etkinleştirir.</li> </ul>                                                                                                    |
| Keyboard Backlight Timeout on AC (Güce Takılıyken Klavye<br>Arka Işığı Zaman Aşımı) | Bu özellik, sisteme AC adaptörü takıldığında klavye arka ışığı için<br>zaman aşımı değerini tanımlar.                                                                                                    |
|                                                                                     | Seçenekler:                                                                                                    |
|                                                                                     | · 5 saniye                                                                                                    |
|                                                                                     | 10 saniye (Varsayılan)                                                                                                    |
|                                                                                     | · 30 saniye                                                                                                    |
|                                                                                     | · 1 dakika                                                                                                    |
|                                                                                     | · 5 dakika                                                                                                    |
|                                                                                     | · 15 dakika<br>· Asla                                                                                                    |
| Kauhaard Backlight Timoout on Pottory (Pil Cijojinda Klauna                         |                                                                                                    |
| Arka İşığı Zaman Aşımı)                                                             | Bu ozellik, sistem sadece pil gücü ile çalışırken klavye arka ışığı için<br>zaman aşımı değerini tanımlar.                                                                                                    |

Seçenekler:

| Seçenek            | Açıklama                                                                                                    |
|--------------------|----------------------------------------------------------------------------------------------------|
|                    | <ul> <li>5 saniye</li> <li>10 saniye - Varsayılan)</li> <li>15 saniye</li> <li>30 saniye</li> <li>1 dakika</li> <li>5 dakika</li> <li>15 dakika</li> <li>Asla</li> </ul> |
| Dokunmatik ekran   | Bu seçenek, dokunmatik ekranın etkin mi yoksa devre dışı mı<br>olacağını denetler.                                                                                       |
|                    | Bu seçenek varsayılan olarak etkindir.                                                                                                    |
| Örtülü Mod         | Etkinleştirildiyse, Fn+F7 tuşlarına basıldığında sistemdeki tüm ışık ve<br>ses emisyonu kapatılır. Normal çalışmaya devam etmek Fn+F7<br>tuşlarına basın.                |
|                    | Varsayılan ayar Disabled'dır (De∨re Dışı).                                                                                                    |
| Parmak İzi Okuyucu | Parmak İzi Okuyucuyu veya Parmak İzi Okuyucu Aygıtının Çoklu<br>Oturum Açma özelliğini etkinleştirir veya devre dışı bırakır.                                            |
|                    | <ul> <li>Parmak İzi Okuyucu Aygıtını Etkinleştir : Varsayılan ayar<br/>olarak etkindir.</li> </ul>                                                                       |
|                    | <ul> <li>Parmak İzi Okuyucu Çoklu Oturum Açmayı Etkinleştir:<br/>Varsayılan ayar olarak etkindir.</li> </ul>                                                             |
| Çeşitli aygıtlar   | Çeşitli tümleşik aygıtları etkinleştirmenizi veya devre dışı bırakmanızı<br>sağlar:                                                                                      |
|                    | • Kamerayı Etkinleştir — Varsayılan                                                                                                    |
|                    | Güvenli Dijital (SD) Kartı Etkinleştir                                                                                                    |
|                    | Güvenli Dijital (SD) Karttan Onyükleme — Devre dışı     Güvenli Dijital Kart (SD) Salt Olyumur Madu                                                                      |
|                    | • Guvenii Dijital Kart (SD) Sait Okunur Modu — Devre dişi                                                                                                    |

## Video ekran seçenekleri

Tablo 25. Video

| Seçenek                                                | Açıklama                                                                                                    |
|--------------------------------------------------------|----------------------------------------------------------------------------------------------------|
| LCD Parlaklığı                                         | Güç kaynağına bağlı olarak ekran parlaklığını ayarlamanızı sağlar.<br>Pilde (varsayılan %50) ve AC'de (varsayılan %100).                         |
| Dynamic Backlight Control (Dinamik Arka Işık Denetimi) | Panel bu özelliği destekliyorsa bu seçenek Dynamic Backlight<br>Control'u (Dinamik Arka lşık Denetimi) etkinleştirir veya devre dışı<br>bırakır. |

## Güvenlik

#### Tablo 26. Güvenlik

| Seçenek           | Açıklama                                                                        |
|-------------------|---------------------------------------------------------------------------------|
| Yönetici Parolası | Yönetici (admin) parolasını ayarlamanızı, değiştirmenizi veya silmenizi sağlar. |
|                   | Parolayı ayarlamak için yapılacak girişler:                                     |
|                   | · Eski parolayı girin:                                                          |

| Seçenek                                 | Açıklama                                                                                                    |
|-----------------------------------------|----------------------------------------------------------------------------------------------------|
|                                         | <ul> <li>Yeni parolayı girin:</li> <li>Yeni parolayı onaylayın:</li> </ul>                                                                                                    |
|                                         | Parolayı ayarladıktan sonra <b>OK</b> (Tamam) seçeneğine tıklayın.                                                                                                    |
|                                         | NOT: İlk kez oturum açarken "Eski parolayı girin:" alanı "Ayarlanmadı" olarak<br>işaretlenmiştir. İlk oturum açma işlemi için parolayı ayarladıktan sonra bu parolayı<br>değiştirebilir veya silebilirsiniz.                       |
| Sistem Parolası                         | Sistem parolasını ayarlamanızı, değiştirmenizi veya silmenizi sağlar.                                                                                                    |
|                                         | Parolayı ayarlamak için yapılacak girişler:                                                                                                    |
|                                         | · Eski parolayı girin:                                                                                                    |
|                                         | · Yeni parolayı girin:                                                                                                    |
|                                         | <ul> <li>Yeni parolayi onaylayin:</li> </ul>                                                                                                    |
|                                         | Parolayı ayarladıktan sonra <b>OK</b> (Tamam) seçenegine tiklayın.                                                                                                    |
|                                         | <ul> <li>NOT: Ilk kez oturum açarken "Eski parolayı girin:" alanı "Ayarlanmadı" olarak<br/>işaretlenmiştir. İlk oturum açma işlemi için parolayı ayarladıktan sonra bu parolayı<br/>değiştirebilir veya silebilirsiniz.</li> </ul> |
| Güçlü Parola                            | Her zaman güçlü parola oluşturma seçeneğini uygulamanızı sağlar.                                                                                                    |
|                                         | <ul> <li>Enable Strong Password (Güçlü Parolayı Etkinleştir)</li> </ul>                                                                                                    |
|                                         | Bu seçenek varsayılan olarak ayarlanmaz.                                                                                                    |
| Parola Yapılandırma                     | Parolanızın uzunluğunu belirleyebilirsiniz. Minimum = 4, Maksimum = 32                                                                                                    |
| Parola Baypas                           | Ayarlanmışsa Sistem parolası ve Dahili HDD şifresini sistemin yeniden başlatılması sırasında atlamanızı<br>sağlar.                                                                                                    |
|                                         | Seçeneklerden birine tıklayın:                                                                                                    |
|                                         | <ul> <li>Disabled (Devre Dışı)—Varsayılan</li> <li>Reboot bypass (Yeniden başlatmayı atlama)</li> </ul>                                                                                                    |
| Parola Değiştirme                       | Yönetici parolası ayarlandığında Sistem parolanızı değiştirmenize olanak tanır.                                                                                                    |
|                                         | 🕢 Allow Non-Admin Password Changes (Yönetici Olmayan Parola Değişikliklerine İzin Ver)                                                                                                    |
|                                         | Bu seçenek varsayılan olarak ayarlanır.                                                                                                    |
| Yönetici Olmayan Kurulum<br>Değişimleri | Yönetici Parolası ayarlandığında kurulum seçeneklerinde değişiklik yapılmasına izin verilip verilmediğini<br>belirlemenizi sağlar. Devre dışı bırakılırsa, kurulum seçenekleri yönetici parolasıyla kilitlenir.                    |
|                                         | · Allow Wireless Switch Changes (Kablosuz Anahtar Değişikliklerine İzin Ver)                                                                                                    |
|                                         | Bu seçenek varsayılan olarak ayarlanmaz.                                                                                                    |
| UEFI Kapsülü Ürün                       | UEFI kapsülü güncelleme paketleri ile sistem BIOS'unu güncellemenize olanak tanır.                                                                                                    |
| Yazılımı Güncellemeleri                 | UEFI Kapsülü Ürün Yazılımı Güncellemelerini Etkinleştir                                                                                                    |
|                                         | Bu seçenek varsayılan olarak ayarlanır.                                                                                                    |
| TPM 2.0 Güvenliği                       | POST sırasında Güvenilir Platform Modülünü (TPM) etkinleştirmenizi veya devre dışı bırakmanızı sağlar.                                                                                                    |
|                                         | Seçenekler:                                                                                                    |
|                                         | TPM On (TPM Açık)—Varsayılan                                                                                                    |
|                                         | Temizle     PPI Runass for Enable Command (Etkin Komutu Join PDI'vi Atla) Varaavilan                                                                                                    |
|                                         | <ul> <li>PPI Bypass for Disbale Command (Devre Disi Komutu İçin PPI'vi Atla)</li> </ul>                                                                                                    |
|                                         | Temizle Komutu İçin PPI Atlama                                                                                                    |
|                                         | Attestation Enable (Onaylama Etkin)—Varsayılan     Key Stevene Enable (Anabter Denalama Etkin) - Varsayılar                                                                                                    |
|                                         | • Ney Storage Enable (Anamar Depolama Etkin)— Varsaylian                                                                                                    |

| Seçenek                         | Açıklama                                                                                                    |
|---------------------------------|----------------------------------------------------------------------------------------------------|
|                                 | · SHA-256—Varsayılan                                                                                                    |
| Absolute®                       | Bu alan, Absolute® Yazılımından sağlanan isteğe bağlı Absolute Persistence Module hizmetinin BIOS<br>modülü arayüzünü Etkinleştirmenizi, Devre Dışı Bırakmanızı veya Kalıcı Olarak Devre Dışı Bırakmanızı<br>sağlar.                                                                                                |
| OROM Klavye Erişimi             | Bu seçenek, kullanıcıların önyükleme sırasında kısayol tuşu aracılığıyla Option ROM Configuration (İsteğe<br>Bağlı ROM Yapılandırması) ekranlarına girip giremeyeceğini belirler. Özel olarak bu ayar, Intel® RAID (Ctrl<br>+I) veya Intel® Management Engine BIOS Extension'a (Ctrl+P/F12) erişimi engelleyebilir. |
|                                 | Seçenekler:                                                                                                    |
|                                 | <ul> <li>Enable (Etkinleştir)</li> <li>Bir Kerelik Etkin</li> <li>Disable (Devre dışı bırak)</li> </ul>                                                                                                    |
| Yönetici Kurulum<br>Kilitlemesi | Bir yönetici parolası belirlendiğinde kullanıcıların Kur'a girmesini önlemenizi sağlar.                                                                                                    |
|                                 | · Yönetici Kur Kilidini Etkinleştir                                                                                                    |
|                                 | Bu seçenek varsayılan olarak ayarlanmaz.                                                                                                    |
| Ana Parola Kilitle              | Ana parola desteğini devre dışı bırakmanıza izin verir.                                                                                                    |
|                                 | <ul> <li>Ana Parola Kilitlemeyi Etkinleştir</li> </ul>                                                                                                    |
|                                 | Bu seçenek varsayılan olarak ayarlanmaz.                                                                                                    |
|                                 | i NOT: Ayarlar değiştirilmeden önce Sabit Disk parolası silinmelidir.                                                                                                    |
| SMM Güvenlik Geçişi             | Ek UEFI SMM Güvenlik Geçişi korumasını etkinleştirmenizi veya devre dışı bırakmanızı sağlar.                                                                                                    |
|                                 | · SMM Güvenlik Geçişi                                                                                                    |
|                                 | Bu seçenek varsayılan olarak ayarlanmaz.                                                                                                    |

## Güvenli Önyükleme

#### Tablo 27. Güvenli Önyükleme

| Seçenek                         | Açıklama                                                                                                    |
|---------------------------------|----------------------------------------------------------------------------------------------------|
| Güvenli Önyükleme Etkinleştirme | Güvenli Önyükleme Özelliğini etkinleştirmenizi veya devre dışı<br>bırakmanızı sağlar.                                                                                    |
|                                 | <ul> <li>Secure Boot Enable (Güvenli Önyüklemeyi Etkinleştirme) -<br/>Varsayılan</li> </ul>                                                                              |
| Güvenli Önyükleme Modu          | Güvenli Önyükleme işlemi modunda yapılan değişiklikler, Güvenli<br>Önyükleme davranışını UEFI sürücü imzalarının değerlendirilmesine<br>izin verecek şekilde değiştirir. |
|                                 | Seçeneklerden birini belirleyin:                                                                                                    |
|                                 | <ul> <li>Dağıtılan Mod-Varsayılan</li> <li>Denetleme Modu</li> </ul>                                                                                                    |
| Uzman Anahtar Yönetimi          | Uzman Anahtarı Yönetimi'ni etkinleştirmenizi veya devre dışı<br>bırakmanızı sağlar.                                                                                      |
|                                 | · Özel Modu Etkinleştir                                                                                                    |
|                                 | Bu seçenek varsayılan olarak ayarlanmaz.                                                                                                    |
|                                 | Özel Mod Anahtar Yönetimi seçenekleri:                                                                                                    |
|                                 | · <b>PK</b> -Varsayılan                                                                                                    |

· KEK

| Seçenek | Açıklama      |
|---------|---------------|
|         | · db<br>· dbx |

## Intel Software Guard Uzantıları seçenekleri

#### Tablo 28. Intel Yazılım Koruma Uzantıları

| Seçenek                 | Açıklama                                                                                                    |
|-------------------------|----------------------------------------------------------------------------------------------------|
| Intel SGX Etkinleştirme | Bu alan, ana işletim sistemi bağlamında kod çalıştırmak/hassas<br>bilgileri depolamak için güvenli bir ortam sağlamanıza olanak tanır. |
|                         | Aşağıdaki seçeneklerden birine tıklayın:                                                                                               |
|                         | <ul> <li>Devre Dışı</li> <li>Etkin</li> <li>Yazılım denetimli - Varsayılan</li> </ul>                                                  |
| Kuşatma Bellek Boyutu   | Bu seçenek <b>SGX Enclave Reserve Memory Size</b> (SGX Alanı<br>Yedek Bellek Boyutu) değerini ayarlar.                                 |
|                         | Aşağıdaki seçeneklerden birine tıklayın:                                                                                               |
|                         | <ul> <li>32 MB</li> <li>64 MB</li> <li>128 MB - Varsayıları</li> </ul>                                                                 |

#### Performans

#### Tablo 29. Performans

| Seçenek                | Açıklama                                                                                                    |
|------------------------|----------------------------------------------------------------------------------------------------|
| Çoklu Çekirdek Desteği | Bu alan işlemcide bir çekirdeğin mi yoksa tüm çekirdeklerin mi<br>etkinleştirildiğini belirtir. Ek çekirdekler bazı uygulamaların<br>performansını artırır. |
|                        | · All (Tüm)-Varsayılan                                                                                                    |
|                        | · 1                                                                                                    |
|                        | · 2<br>· 3                                                                                                    |
| Intel SpeedStep        | İşlemcinin Intel SpeedStep modunu etkinleştirmenizi veya devre dışı<br>bırakmanızı sağlar.                                                                  |
|                        | <ul> <li>Intel SpeedStep'i etkinleştir</li> </ul>                                                                                                    |
|                        | Bu seçenek varsayılan olarak ayarlanır.                                                                                                    |
| C-States Kontrolü      | İlave işlemci uyku durumlarını etkinleştirmenizi veya devre dışı<br>bırakmanızı sağlar.                                                                     |
|                        | · C states                                                                                                    |
|                        | Bu seçenek varsayılan olarak ayarlanır.                                                                                                    |
| Intel® TurboBoost™     | Bu seçenek, işlemcinin Intel® TurboBoost™ modunu etkinleştirir<br>veya devre dışı bırakır                                                                   |
| Hyper-Thread Control   | İşlemcinin HyperThreading özelliğini etkinleştirmenizi veya devre dışı<br>bırakmanızı sağlar.                                                               |
|                        | · Devre Dışı                                                                                                    |

· Enabled (Etkin)-Varsayılan

## Güç yönetimi

#### Tablo 30. Güç Yönetimi

| Seçenek                              | Açıklama                                                                                                    |
|--------------------------------------|----------------------------------------------------------------------------------------------------|
| AC Davranışı                         | AC adaptörü bağlıyken, bilgisayarın otomatik olarak açılmasını etkinleştirmenizi veya devre dışı bırakmanızı<br>sağlar.                                                                                                    |
|                                      | · AC Takıldığında Uyan                                                                                                    |
|                                      | Bu seçenek varsayılan olarak ayarlanmaz.                                                                                                    |
| Intel Speed Shift                    | Bu seçenek Intel Speed Shift Teknolojisini etkinleştirmek/devre dışı bırakmak için kullanılır.                                                                                                    |
| teknolojisini etkinleştir            | Bu seçenek varsayılan olarak ayarlanmaz.                                                                                                    |
| Auto On Time                         | Bilgisayarın otomatik olarak açılma saatini ayarlamanızı sağlar.                                                                                                    |
|                                      | Seçenekler:                                                                                                    |
|                                      | Disabled (Devre Dışı)—Varsayılan                                                                                                    |
|                                      | Her Gün                                                                                                    |
|                                      | · Hafta İçi                                                                                                    |
|                                      | Gunieri Seç                                                                                                    |
|                                      | Bu seçenek varsayılan olarak ayarlanmaz.                                                                                                    |
| USB Uyandırma Desteği                | USB aygıtlarının sistemi bekleme durumundan uyandırmasını etkinleştirmenizi sağlar.                                                                                                    |
|                                      | <ul> <li>USB Uyandırma Desteği'ni Etkinleştir</li> <li>Dell USB-C Dokunda aç</li> </ul>                                                                                                    |
|                                      | Bu seçenek varsayılan olarak ayarlanmaz.                                                                                                    |
| Kablosuz Radyo Kontrolü              | Bu seçenek etkinse, sistemin bir kablolu ağa bağlantısını algılar ve ardından seçilen kablosuz radyoları<br>(WLAN ve/veya WWAN) devre dışı bırakır. Kablolu ağ bağlantısı kesildiğinde, seçilen kablosuz radyo<br>etkinleştirilir.                           |
|                                      | · WLAN Radyoyu Denetle                                                                                                    |
|                                      | Bu seçenek varsayılan olarak ayarlanmaz.                                                                                                    |
| Uykuyu Engelle                       | Bu seçenek, işletim sistemi ortamında uyku moduna girmeyi engellemenizi sağlar.                                                                                                    |
|                                      | Bu seçenek varsayılan olarak ayarlanmaz.                                                                                                    |
| Peak Shift                           | Peak shift özelliğini etkinleştirmenizi veya devre dışı bırakmanızı sağlar. Bu özellik etkinleştirildiğinde, talep<br>seviyesi zirve noktaya ulaştığında AC güç kullanımını en aza indirir. Peak Shift başlangıç ve bitiş zamanı<br>arasında pil şarj olmaz. |
|                                      | Peak Shift Başlangıç ve Bitiş Süresi tüm hafta içi günleri için yapılandırılabilir                                                                                                    |
|                                      | Bu seçenek pil eşik değerini belirler (%15 ila %100)                                                                                                    |
| Gelişmiş Pil Şarjı<br>Yapılandırması | Bu seçenek, pil durumunu en iyi düzeye çıkarmanıza olanak tanır. Bu seçeneği etkinleştirdiğinizde<br>sisteminiz pil durumunu geliştirmek için çalışma dışı saatlerde standart şarj algoritmasını ve diğer teknikleri<br>kullanır.                            |
|                                      | Gelişmiş Pil Şarj Modu tüm hafta içi günleri için yapılandırılabilir                                                                                                    |
| Temel Pil Şarjı                      | Pil şarj modunu seçmenizi sağlar.                                                                                                    |
| Yapılandırması                       | Seçenekler:                                                                                                    |

| Seçenek | Açıklama                                                                                                    |
|---------|----------------------------------------------------------------------------------------------------|
|         | • Adaptive (Uyarlamalı)—Varsayılan                                                                                   |
|         | <ul> <li>Standart — Pilinizi standart hızda tamamen şarj eder.</li> </ul>                                            |
|         | • <b>ExpressCharge</b> (Hızlı Şarj) — Pil, Dell'in hızlı şarj teknolojisi kullanılarak daha kısa sürede şarj edilir. |
|         | · Öncelikli AC kullanımı                                                                                             |
|         | Ö                                                                                                    |

Özel

Özel Şarj seçeneğinin seçilmesi durumunda Özel Şarj Başlangıç ve Özel Şarj Bitiş öğelerini de yapılandırabilirsiniz.

(i) NOT: Tüm piller için her şarj modu mevcut olmayabilir.

## POST davranışı

#### Tablo 31. POST Davranışı

| Seçenek               | Açıklama                                                                                                    |
|-----------------------|----------------------------------------------------------------------------------------------------|
| Adaptör Uyarıları     | Bazı güç adaptörlerini kullandığınızda, sistem kurulum (BIOS) uyarı iletilerini etkinleştirmenizi veya devre<br>dışı bırakmanızı sağlar.                                                                                                    |
|                       | Enable Adapter Warnings (Adaptör Uyarılarını Etkinleştir)—Varsayılan                                                                                                    |
| Numlock'u Etkinleştir | Sistem önyüklendiğinde Numlock işlevini etkinleştirmenizi veya devre dışı bırakmanızı sağlar.                                                                                                    |
|                       | Enable Numlock (Numlock'u Etkinleştir)—Varsayılan                                                                                                    |
| Fn Kilit Seçenekleri  | Fn + Esc kısayol tuşu bileşimlerinin, F1-F12'nin birincil davranışını standart ve ikincil işlevler arasında<br>değiştirmesine izin vermenizi sağlar. Bu seçeneği devre dışı bırakırsanız bu tuşların birincil davranışları<br>arasında dinamik olarak geçiş yapamazsınız. |
|                       | • Fn Lock (Fn Kilidi)—Varsayılan                                                                                                    |
|                       | Aşağıdaki seçeneklerden birine tıklayın:                                                                                                    |
|                       | Kilit Modu Geçersiz Kılma/Standart                                                                                                    |
|                       | Lock Mode Enable/Secondary (Kilit Modu Etkin/İkincil)—Varsayılan                                                                                                    |
| Fastboot              | Bazı uyumluluk adımlarını atlayarak önyükleme işlemini hızlandırmanızı sağlar.                                                                                                    |
|                       | Aşağıdaki seçeneklerden birine tıklayın:                                                                                                    |
|                       | <ul> <li>Minimal (En az)—Varsayılan</li> <li>Tam</li> <li>Otomatik</li> </ul>                                                                                                    |
| Extended BIOS POST    | Önyükleme öncesinde ek bir gecikme oluşturmanıza olanak tanır.                                                                                                    |
| Time                  | Aşağıdaki seçeneklerden birine tıklayın:                                                                                                    |
|                       | • <b>0 saniye</b> —Varsayılan                                                                                                    |
|                       | · 5 saniye                                                                                                    |
|                       | · 10 saniye                                                                                                    |
| Tam Ekran logosu      | Görüntünüz ekran çözünürlüğü ile eşleşiyorsa tam ekran logosunu görüntülemenizi sağlar.                                                                                                    |
|                       | · Tam Ekran Logosunu Etkinleştir                                                                                                    |
|                       | Bu seçenek varsayılan olarak ayarlanmaz.                                                                                                    |
| Uyarılar ve Hatalar   | POST işlemi sırasında duraklama, kullanıcı girişi isteme ve bekleme, uyarılar algılandığında devam edip hata<br>durumunda duraklama veya uyarılar ya da hatalar algılandığında devam etme gibi farklı seçenekleri<br>belirlemenizi sağlar.                                |
|                       | Aşağıdaki seçeneklerden birine tıklayın:                                                                                                    |
|                       | <ul> <li>Uyarılarda ve Hata Durumunda Sor — Varsayılan</li> </ul>                                                                                                    |

| Seçenek                         | Açıklama                                                                                                    |
|---------------------------------|----------------------------------------------------------------------------------------------------|
|                                 | <ul> <li>Uyarılarda Devam Et</li> <li>Uyarı ve Hatalar Üzerine Devam Et</li> </ul>                                                                                                    |
| Çalışma Belirtisi<br>Göstergesi | Bu seçenek, sistemin POST sırasında, güç düğmesinin kullanıcının duyabileceği ya da hissedebileceği<br>şekilde onaylandığını göstermesini sağlar.                                                  |
|                                 | <ul> <li>Çalışma Belirtisi Ses Göstergesini Etkinleştir</li> <li>Çalışma Belirtisi Ekran Göstergesini Etkinleştir</li> <li>Çalışma Belirtisi Klavye Arka Işığı Göstergesini Etkinleştir</li> </ul> |

#### Yönetilebilirlik

Tablo 32. Yönetilebilirlik

| Seçenek                        | Açıklama                                                                                                    |
|--------------------------------|----------------------------------------------------------------------------------------------------|
| USB Provision (USB Provizyonu) | Etkinleştirildiğinde USB depolama aygıtı aracılığıyla yerel provizyon<br>dosyası kullanılarak Intel AMT sağlanabilir. |
| MEBx Kısayol Tuşu              | Sistem önyüklendiğinde MEBx Geçiş Tuşu işlevinin etkinleştirilip<br>etkinleştirilmeyeceğini belirtir.                 |

## Sanallaştırma desteği

#### Tablo 33. Sanallaştırma Desteği

| Seçenek           | Açıklama                                                                                                    |
|-------------------|----------------------------------------------------------------------------------------------------|
| Sanallaştırma     | Bu seçenek Virtual Machine Monitor'ün (VMM), Intel Virtualization teknolojisi tarafından sunulan ek<br>donanım özelliklerini kullanıp kullanamayacağını belirler.                                                                                 |
|                   | <ul> <li>Enable Intel Virtualization Technology (Intel Sanallaştırma Teknolojisini Etkinleştir)</li> </ul>                                                                                                    |
|                   | Bu seçenek varsayılan olarak ayarlanır.                                                                                                    |
| VT for Direct I/O | Virtual Machine Monitor'un (VMM), doğrudan G/Ç için Intel Virtulization teknolojisi tarafından sunulan<br>ek donanım özelliklerini kullanmasını etkinleştirir ya da devre dışı bırakır.                                                           |
|                   | <ul> <li>Enable VT for Direct I/O (Direct G/Ç için VT'yi Etkinleştir)</li> </ul>                                                                                                    |
|                   | Bu seçenek varsayılan olarak ayarlanır.                                                                                                    |
| Trusted Execution | Bu seçenek, Measured Virtual Machine Monitor'un (MVMM - Ölçülmüş Sanal Makine Monitörü)<br>Intel® Trusted Execution (Intel Güvenilir Yürütme) teknolojisi tarafından sağlanan ilave donanım<br>özelliklerini kullanıp kullanamayacağını belirler. |
|                   | (i) NOT: Bu özelliğin kullanılması için TPM'nin ve Doğrudan G/Ç için Sanallaştırma<br>Teknolojisi ve VT'nin etkinleştirilmesi gerekir.                                                                                                    |

## Kablosuz seçenekleri

| Tablo 34. Kablosuz |                                                                               |
|--------------------|-------------------------------------------------------------------------------|
| Seçenek            | Açıklama                                                                      |
| Kablosuz Anahtar   | Kablosuz anahtar ile denetlenebilecek kablosuz aygıtları seçmenizi<br>sağlar. |
|                    | Seçenekler:                                                                   |
|                    | · WWAN                                                                        |

#### Seçenek

#### Kablosuz Aygıt Etkinleştirme

#### Açıklama

- GPS (WWAN Modülünde)
- · WLAN
  - · Bluetooth®

Tüm seçenekler varsayılan olarak etkindir.

Dahili kablosuz aygıtları etkinleştirmenizi veya devre dışı bırakmanızı sağlar.

Seçenekler:

- · WWAN/GPS
- · WLAN
- Bluetooth®
- Temassız Akıllı Kart/ NFC

Tüm seçenekler varsayılan olarak etkindir.

#### Bakım

#### Tablo 35. Bakım

| Seçenek        | Açıklama                                                                                                    |
|----------------|----------------------------------------------------------------------------------------------------|
| Servis Etiketi | Bilgisayarınızın servis etiketini gösterir.                                                                                                    |
| Varlık Etiketi | Bir demirbaş etiketi zaten ayarlanmamışsa, bir sistem demirbaş etiketi oluşturmanızı sağlar.                                                                                                    |
|                | Bu seçenek varsayılan olarak ayarlanmaz.                                                                                                    |
| BIOS Düşürme   | Sistem üretici yazılımının önceki revizyonlarına dönmenizi sağlar.                                                                                                    |
|                | · BIOS Sürüm Düşürmeye İzin ver                                                                                                    |
|                | Bu seçenek varsayılan olarak ayarlanır.                                                                                                    |
| Veri Silme     | Tüm dahili depolama aygıtlarındaki verileri güvenle silmenizi sağlar.                                                                                                    |
|                | · Sonraki Önyüklemede Sil                                                                                                    |
|                | Bu seçenek varsayılan olarak ayarlanmaz.                                                                                                    |
| BIOS Kurtarma  | <b>BIOS Recovery from Hard Drive</b> (Sabit Sürücüden BIOS Kurtarma) - Bu seçenek varsayılan olarak<br>ayarlanmıştır. Bozuk BIOS'u HDD'deki bir kurtarma dosyasından veya harici bir USB sürücüsünden<br>kurtarmanızı sağlar. |
|                | BIOS Auto-Recovery (BIOS Otomatik Kurtarma) - BIOS'u otomatik olarak kurtarmanızı sağlar.                                                                                                    |
|                | (i) NOT: BIOS Recovery from Hard Drive (Sabit Sürücüden BIOS Kurtarma) alanı etkin olmalıdır.                                                                                                    |
|                | Always Perform Integrity Check(Her Zaman Bütünlük Denetimi Yap) - Her önyüklemede bütünlük<br>denetimi gerçekleştirir.                                                                                                    |

#### Sistem günlükleri

#### Tablo 36. Sistem Günlükleri

| Seçenek        | Açıklama                                                                    |
|----------------|-----------------------------------------------------------------------------|
| BIOS events    | Sistem Kurulumu (BIOS) POST olaylarını görüntülemenizi ve silmenizi sağlar. |
| Termal Olaylar | Sistem Kurulumu (Termal) olaylarını görüntülemenizi ve silmenizi sağlar.    |

Açıklama

Güç Olayları

Sistem Kurulumu (Güç) olaylarını görüntülemenizi ve silmenizi sağlar.

## Windows'da BIOS'u güncelleme

BIOS'unuzu (Sistem Kurulumu), sistem kartını değiştirdiğinizde veya bir güncelleme kullanılabilir olduğunda güncellemeniz önerilir. Dizüstü bilgisayarlarda bir BIOS güncelleştirmesi başlatmadan önce bilgisayar pilinizin tamamen dolu olduğundan ve bir prize takılı olduğundan emin olun.

- i NOT: BitLocker etkinse, sistem BIOS'u güncelleştirilmeden önce bu özellik askıya alınmalı ve ardından BIOS güncelleştirmesi tamamlandıktan sonra yeniden etkinleştirilmelidir.
- 1. Bilgisayarı yeniden başlatın.
- 2. Dell.com/support adresine gidin.
  - Servis Etiketi veya Ekspres Servis Kodu bilgilerini girip Gönder düğmesine tıklayın.
    Ürün Algıla öğesine tıklayın ve ekrandaki talimatları izleyin.
- Servis Etiketini algılayamaz veya bulamazsanız Tüm ürünler arasından seçim yap seçeneğine tıklayın.
- 4. Listeden Ürünler kategorisini seçin.

#### (i) NOT: Ürün sayfasına ulaşmak için uygun kategoriyi seçin.

- 5. Bilgisayar modelinizi seçtiğinizde, bilgisayarınızın Ürün Destek sayfası görüntülenir.
- 6. Sürücüleri al öğesine ve Sürücüler ve İndirilenler öğesine tıklayın.
- Sürücüler ve İndirilenler bölümü açılır.
- 7. Kendim Bulayım öğesine tıklayın.
- 8. BIOS sürümlerini görüntülemek için **BIOS**'a tıklayın.
- 9. En son BIOS dosyasını belirleyip İndir seçeneğine tıklayın.
- 10. Lütfen aşağıdaki pencereden indirme yönteminizi seçin penceresinde tercih ettiğiniz indirme yöntemini seçin; Dosya İndir'e tıklayın.

Ardından Dosya İndirme penceresi açılır.

- 11. Dosyayı bilgisayarınıza kaydetmek için Kaydet öğesine tıklayın.
- Bilgisayarınıza güncelleştirilmiş BIOS ayarlarını kurmak için Çalıştır'a tıklayın. Ekrandaki yönergeleri izleyin.

#### BitLocker etkinleştirilmiş sistemlerde BIOS güncelleme

DİKKAT: BIOS'u güncellemeden önce BitLocker askıya alınmazsa, sistem bir sonraki yeniden başlatmada BitLocker anahtarını tanımayacaktır. Daha sonra ilerlemek için kurtarma anahtarını girmeniz istenecek ve sistem her yeniden başlatmada bunu isteyecektir. Kurtarma anahtarı bilinmiyorsa bu veri kaybına veya işletim sisteminin gereksiz bir şekilde yeniden kurulmasına neden olabilir. Bu konuyla ilgili daha fazla bilgi için BitLocker Özellikli Dell Sistemlerinde BIOS'u Güncelleme adlı Bilgi Makalesi'ne bakın

# USB flash sürücüsü kullanarak sisteminizin BIOS'unuzu güncelleme

Sistem, Windows'a yüklenemiyorsa ancak BIOS'u güncellemeye ihtiyaç duyuluyorsa, BIOS dosyasını başka bir sistem kullanarak indirin ve önyüklenebilir bir USB Flash Sürücüsüne kaydedin.

## i NOT: Önyüklenebilir bir USB flash sürücüsü kullanmanız gerekecektir. Lütfen daha fazla bilgi için Dell Tanılama Dağıtım Paketi'ni (DDDP) Kullanarak Önyüklenebilir USB Flash Sürücüsü Oluşturma adlı makaleye bakın

- 1. BIOS güncelleme .EXE dosyasını başka bir sisteme indirin.
- 2. Dosyayı, örneğin O9010A12.EXE dosyasını önyüklenebilir bir USB flash sürücüsüne kopyalayın.
- 3. USB flash sürücüsünü BIOS güncellemesi gereken sisteme takın.
- 4. Sistemi yeniden başlatın ve Tek Seferlik Önyükleme Menüsünü görüntülemek için Dell splash logosu göründüğünde F12 tuşuna basın.

- 5. Ok tuşlarını kullanarak USB Storage Device (USB Depolama Aygıtı) seçeneğini belirleyin ve Enter seçeneğine tıklayın.
- 6. Sistem bir Diag C:\> istemine önyükleme yapacaktır.
- 7. Örneğin O9010A12.exe gibi tam dosya adını yazarak dosyayı çalıştırın ve Enter tuşuna basın.
- 8. BIOS Güncelleme Yardımcı Programı yüklenir. Ekrandaki yönergeleri uygulayın.

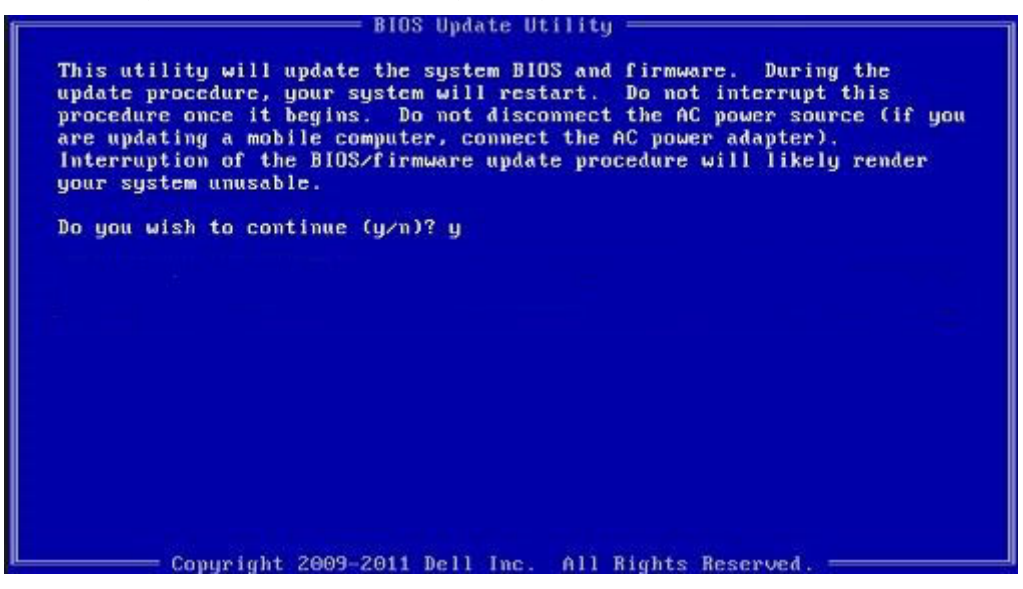

Rakam 1. DOS BIOS Güncelleme Ekranı

#### Sistem ve kurulum parolası

#### Tablo 37. Sistem ve kurulum parolası

| Parola türü      | Açıklama                                                                                                    |
|------------------|----------------------------------------------------------------------------------------------------|
| Sistem parolası  | Sisteminize oturum açmak için girmeniz gereken paroladır.                                                   |
| Kurulum parolası | Bilgisayarınızın BIOS ayarlarına erişmek ve burada değişiklikler<br>yapmak için girmeniz gereken paroladır. |

Bilgisayarınızı güvenceye almak için bir sistem parolası ve bir kurulum parolası oluşturabilirsiniz.

🔨 DİKKAT: Parola özellikleri, bilgisayarınızdaki veriler için temel bir güvenlik seviyesi sağlar.

🛆 DİKKAT: Kilitli değilse veya sahipsiz bırakılmışsa, bilgisayarınızdaki verilere herkes erişebilir.

(i) NOT: Sistem ve kurulum parolası özelliği devre dışı bırakılır.

#### Bir sistem kurulum parolası atama

Yeni bir Sistem veya Yönetici Parolası'nı yalnızca durum Ayarlı Değil olduğunda atayabilirsiniz.

Sistem Kurulumuna girmek için, gücü açma veya yeniden başlatma işleminden hemen sonra F2 tuşuna basın.

- Sistem BIOS'u veya Sistem Kurulumu ekranında, Güvenlik öğesini seçin ve Enter tuşuna basın. Security (Güvenlik) ekranı görüntülenir.
- Sistem/Yönetici Parolası öğesini seçin ve Yeni parolayı girin alanında bir parola oluşturun. Sistem parolasını atamak için şu yönergeleri kullanın:
  - · Bir parola en çok 32 karaktere sahip olabilir.
  - Parola 0 ila 9 arasındaki sayıları içerebilir.
  - · Yalnızca küçük harfler geçerlidir, büyük harflere izin verilmez.
  - Yalnızca şu özel karakterlere izin verilir: boşluk, ("), (+), (,), (-), (.), (/), (;), ([), (\), (]), (`).
- 3. Yeni parolayı onaylayın alanında önceden girdiğiniz sistem parolasını yazın ve Tamam öğesine tıklayın.

- 4. Esc tuşuna bastığınızda, bir mesaj görüntülenerek değişiklikleri kaydetmenizi sağlar.
- Değişiklikleri kaydetmek için Y tuşuna basın. Bilgisayar yeniden başlatılır.

#### Mevcut sistem kurulum parolasını silme veya değiştirme

Mevcut Sistem ve Kurulum parolasını silmeye veya değiştirmeye çalışmadan önce, **Parola Durumu** kilidinin Açık olduğundan emin olun (Sistem Kurulumunda). **Parola Durumu**'u Kilitli ise, mevcut Sistem veya Kurulum parolasını silemezsiniz veya değiştiremezsiniz.

Sistem Kurulumuna girmek için, gücü açma veya yeniden başlatma işleminden hemen sonra F2 tuşuna basın.

- 1. Sistem BIOS'u veya Sistem Kurulumu ekranında, Sistem Güvenliği öğesini seçip Enter tuşuna basın. System Security (Sistem Güvenliği) ekranı görüntülenir.
- 2. System Security (Sistem Güvenliği) ekranında, Password Status (Parola Durumunun) Unlocked (Kilitli Değil) olduğunu doğrulayın.
- 3. Sistem Parolası'nı seçin, mevcut sistem parolasını değiştirin veya silin ve Enter ya da Tab tuşuna basın.
- 4. Kurulum Parolası'nı seçin, mevcut sistem parolasını değiştirin veya silin ve Enter ya da Tab tuşuna basın.
  - i NOT: Sistem ve/veya Kurulum parolasını değiştirirseniz, istendiğinde yeni parolayı tekrar girin. Sistem ve Kurulum parolasını silerseniz, istendiğinde silme işlemini onaylayın.
- 5. Esc tuşuna bastığınızda, bir mesaj görüntülenerek değişiklikleri kaydetmenizi sağlar.
- Değişiklikleri kaydetmek ve Sistem Kurulumundan çıkmak için Y tuşuna basın. Bilgisayar yeniden başlar.

## ExpressSign-in

Dell Latitude sistemlerinde, yakınlık sensörüne sistem AÇIK durumdayken veya uyku modundayken erişilir. Yakınlık sensörünün geçerli durumları şunlardır: **Near** ve **Enable with external monitor**. Dizüstü bilgisayar açık durumdayken ve dizüstü bilgisayarın kalan pil gücü 30 dakikadan az kaldığında yakınlık özelliği otomatik olarak devre dışı bırakılır.

#### Yakın durumdayken ExpressSign-in davranışı

Aşağıdaki tabloda Yakın durumunun davranışı açıklanmıştır:

- (i) NOT: Dell ExpressSign-in kullanıcı arabirimi yakınlık sensörü özelliğidir.
- i NOT: Windows Hello facial sign-in seçeneğini başlatmak ve kurmak için ExpressSign-in penceresinde, Setup facial recognition alanının yanında Go'ya tıklayın.

#### Tablo 38. Yakın durumu davranışı

| Sistem durumu    | Açıklama                                                                                                    |
|------------------|----------------------------------------------------------------------------------------------------|
| Açık / Beklemede | AÇIK durumda LED sabit beyaz ışıkla yanıyorken veya bekleme<br>durumundayken kullanıcı, sistemin sensör Görüş Alanı (FoV)<br>içerisine girdiğinde sistemi uyandırır.<br>() NOT: Sensör sistemi pil ömrünün 30 dakikadan daha kısa<br>olduğu düşük güç durumlarında uyandırmaz. |
|                  | <ul> <li>NOT: Sensör sistemin uykudan ve güç kapalı<br/>durumundan çıkartılmasını desteklemiyor.</li> </ul>                                                                                                    |
| Kapalı           | Kullanıcı sensörün Görüş Alanı (FoV) içerisinde olsa da sistemi düşük<br>güc durumundan uyandırmaz                                                                                                    |

#### Harici monitör kullanılırken ExpressSign-in

Harici monitör bağlıyken bile ExpressSign-in işlevinin çalışmaya devam etmesi için **ExpressSign-in enabled while connected to external monitor(s)** için **Yes'**i seçebilirsiniz. Harici monitör bağlıyken ExpressSign-in işlevini geçici olarak devre dışı bırakmak için **No**'yu seçin. Aşağıdaki tabloda **Harici monitör kullanımı durumunun davranışı** seçeneği açıklanmıştır:

#### Tablo 39. Harici monitör kullanımı durumunun davranışı

| Sistem durumu | Açıklama                                                                                                    |
|---------------|----------------------------------------------------------------------------------------------------|
| Evet          | Sistem harici monitöre bağlıysa yakınlık sensörü kullanıcının sensör<br>görüş alanında olup olmadığını denetler. |
| Hayır         | Bu varsayılan durumdur ve kullanıcı sensör görüş alanı dışında olsa<br>da sistem durumu değişmeden kalır.        |

# Harici monitör kullanımı durumunda ExpressSign-in kullanıcı arayüzü

Sisteme bir veya daha fazla harici monitör bağlandığında ve **Near** veya **Away** durumu etkinleştirildiğinde birincil monitörde **Dell ExpressSign-in** penceresi görüntülenir ve yakınlık sensörünü etkinleştirmek veya devre dışı bırakmak için **Evet** veya **Hayır** seçeneklerini belirleyebilirsiniz.

**Evet**'i seçerseniz yakınlık sensörü etkinleştirilir. **Hayır**'ı seçerseniz yakınlık sensörü etkinleştirilmez. **Do not show again** onay kutusunu seçerseniz seçenek tekrar el ile etkinleştirilene kadar, özelliklerin düzgün çalışabilmesi için kullanıcının sensör görüş alanı içerisinde olması gerektiğini belirten bir mesaj görüntülenmez.

## i NOT: Birden çok monitör bağlanırsa Dell ExpressSign-in penceresi yalnızca sisteme bağlanan ilk harici monitör için görüntülenir, sonraki monitörler için görüntülenmez.

#### Dell ExpressSign-in/Systray simgesini başlatma

Dell ExpressSign-in uygulaması otomatik çalıştırma özelliğini yalnızca uygulama sistem tepsisinde kaldığı sırada destekler. Dell Proximity Sensor uygulamasından çıktığınızda uygulamayı yeniden başlatmanız ve özelliği manuel olarak etkinleştirmeniz gerekir. Dell Proximity Sensor başlatıldıktan sonra **Dell ExpressSign-in** penceresini sistemin masaüstünden başlatmak için **Systray** simgesini etkinleştirebilirsiniz.

Dell ExpressSign-in'i başlatmak için aşağıdakileri yapın:

- 1. Dell ExpressSign-in penceresini başlatmak için Windows Settings > System > Power & Sleep > Dell Proximity Sensor > Change PC behavior based on your proximity to the PC seçeneklerine tıklayın.
  - (i) NOT: Dell Proximity Sensor penceresini sistem açıkken veya uyku modundayken başlatabilirsiniz.
- 2. Settings ekranının altında görüntülenen Change PC Behavior based on your proximity to the PC öğesine tıklayın.
- 3. Dell penceresini başlatmak için Systray'e çift tıklayabilirsiniz.
- 4. Kısayol menüsünü görüntülemek için **Systray**'e sağ tıklayın.

Kısayol menüsündeki seçenekler şunlardır:

#### Tablo 40. Kısayol menüsü seçenekleri

| Sistem durumu                   | Seçenekler                                                                                                    |  |
|---------------------------------|----------------------------------------------------------------------------------------------------|--|
| Near ve Away                    | <ul> <li>Sistemden uzaklaştığınızda sistem kilidini etkinleştirmek ve ekranı kapatmak için Away'i seçin.</li> <li>Sistemden uzaklaştığınızda sistem kilidini devre dışı bırakmak için Near seçimini iptal edin.</li> </ul>                                       |  |
| Enable with external monitor(s) | <ul> <li>ExpressSign-in'i etkinleştirmek için Enable with external monitor(s)'ü seçin.</li> <li>ExpressSign-in'i devre dışı bırakmak için Enable with external monitor(s)'ün seçimini kaldırın.</li> </ul>                                                       |  |
| Open application                | ExpressSign-in masaüstü uygulamasını başlatmak için seçin.                                                                                                    |  |
| Quit                            | ExpressSign-in masaüstü uygulamasını kapatır ve <b>Systray</b><br>simgesini sistemden siler. ExpressSign-in'i işletim sisteminin<br>ayarlar sayfasından yeniden başlatın veya ExpressSign-in'i<br>görüntüleyip başlatmak için <b>Search</b> seçeneğini kullanın. |  |

## Dell ExpressSign-in Görüş Alanı (FoV) durumları

Görüş Alanı (FoV), yakınlık özelliği etkinken yakınlık sensörünün algılayabileceği mesafeyi ve açıyı tanımlar. FoV, menzil açısını ve menzil mesafesini içerir. Dell, yakınlık sensörünün en iyi performansı için dizüstü bilgisayar ile aranızdaki mesafenin 70 cm olmasını önerir.

#### Tablo 41. FoV durumları

| Alan adı        | Açıklama                                                                                                    |  |
|-----------------|----------------------------------------------------------------------------------------------------|--|
| Menzil açısı    | Yakınlık sensörü, hedefin merkezi ile tanımlanan <b>27°</b> açılı konik bir<br>menzilde kullanıcının varlığını / yokluğunu algılarken tatmin edici<br>düzeyde çalışmalıdır. |  |
| Menzil mesafesi | Yakınlık sensörü, <b>&lt;100 cm</b> mesafede kullanıcının varlığını /<br>yokluğunu algılarken tatmin edici düzeyde çalışmalıdır.                                            |  |

#### Lock timer

Kilit zamanlayıcı, **Dell Express Sign-in**'in kullanıcının artık sistemin önünde veya görüş alanı içinde olmadığını belirlemesi için yaklaşık süredir. Bu özellik, fiziksel yokluğu tanır ve sistemi kilitler.

Kilit zamanlayıcı değerleri 60 saniye (varsayılan), 90 saniye ve 120 saniyedir. **Away** seçeneği **OFF** olarak ayarlandığında Lock timer seçeneği silik görünür.

#### Desteklenen menteşe açıları

ExpressSign-in, belirli bir moda yönelik olarak desteklenen dört menteşe açısında yapılandırılmış olarak çalışır. Desteklenmeyen bir menteşe açısında sensör görüş alanı içindeyseniz ExpressSign-in mevcut durumu değiştirmez. Sistem desteklenen menteşe açısına girdikten sonra, ExpressSign-in durumu değiştirmeye başlar. Desteklenen menteşe açıları şunlardır:

#### Tablo 42. Desteklenen menteşe açıları

| Sistemin bulunduğu durum | Desteklenen menteşe açısı | Resim |
|--------------------------|---------------------------|-------|
| İstiridye kabuğu         | 60° - 150°                |       |
| Stand                    | 210° - 300°               |       |
| Tablet                   | Desteklenmez              |       |

Sistemin bulunduğu durum

#### Desteklenen menteşe açısı

Resim

Çadır

Desteklenmez

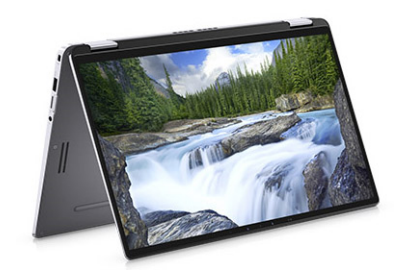

## Yazılım

Bu bölüm, desteklenen işletim sistemlerini ve sürücülerin nasıl kurulacağı ile ilgili talimatları içerir.

#### Konular:

• Windows sürücülerini indirme

## Windows sürücülerini indirme

- 1. Dizüstü bilgisayarı açın.
- 2. Dell.com/support adresine gidin.
- 3. Ürün Desteği seçeneğine tıklayın, Servis Etiketini girin ve ardından Gönder'e tıklayın.
  - (i) NOT: Servis Etiketiniz yoksa, otomatik algılama özelliği veya manuel olarak dizüstü modelinize göz atma seçeneğini kullanın.
- 4. Drivers and Downloads (Sürücüler ve Yüklemeler) öğesini tıklatın.
- 5. Dizüstünüzde yüklü olan işletim sistemini seçin.
- 6. Sayfayı aşağı doğru kaydırın ve yüklenecek sürücüyü seçin.
- 7. Sürücüyü indirmek için Dosyayı İndir'e tıklayın.
- 8. İndirme işlemi tamamlandıktan sonra, sürücü dosyasını kaydettiğiniz klasöre gidin.
- 9. Sürücü dosyası simgesine çift tıklayın ve ekrandaki talimatları uygulayın.

## Yardım alma

8

#### Konular:

Dell'e Başvurma

## Dell'e Başvurma

## () NOT: Etkin bir Internet bağlantınız yoksa, başvuru bilgilerini satış faturanızda, irsaliyede, fişte veya Dell ürün kataloğunda bulabilirsiniz.

Dell birden fazla çevrimiçi ve telefon tabanlı destek ve servis seçeneği sunar. Kullanılabilirlik ülkeye ve ürüne göre değişir ve bazı hizmetler bulunduğunuz bölgede olmayabilir. Satış, teknik destek veya müşteri hizmetleri ile ilgili konularda Dell'e başvurmak için:

- 1. Dell.com/support adresine gidin.
- 2. Destek kategorinizi seçin.
- 3. Sayfanın altındaki Ülke/Bölge Seçin açılan menüsünden ülkenizi veya bölgenizi doğrulayın.
- 4. Gereksiniminize uygun hizmet veya destek bağlantısını seçin.